# Using PubMed MeSH

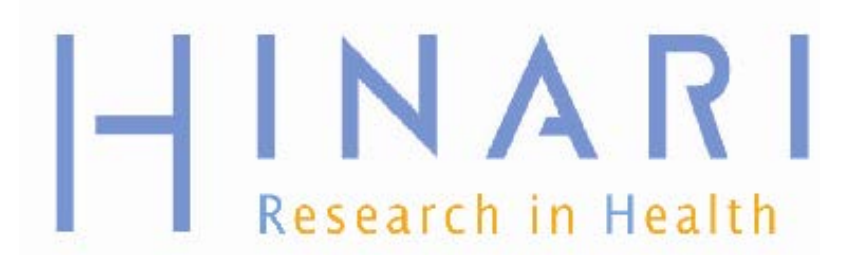

Prof Oluwadiya KS www.Oluwadiya.com

## Table of Contents

- · Using MeSH in PubMed
- . The MeSH database
  - Major Topic Headings and Explode
  - Using MeSH terms
  - · Geographic regions

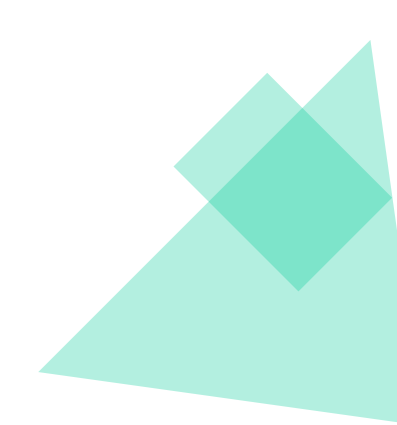

# What is MeSH

Medical Subject Heading

# Imagine

- Tumor
- Cancer
- Swelling
- Tumour
- Neoplasm
- Neoplasia

How can you capture all these terms with a single search?

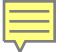

# MeSH (Medical Subject Headings)

- MeSH = Organized hierarchical "tree" system of standardized terms used to index all articles
- Articles on the same topic are indexed with the same term, even if authors use different terms for same concept.
- As opposed to: Searching for a particular string of characters ("textword" or "keyword" searching)

### MeSH Tree Structures - 2008

Return to Entry Page

- 1. 🔁 Anatomy [A]
- 2. 🔁 Organisms [B]
- 3. 🛃 Diseases [C]
- 4. 🛨 Chemicals and Drugs [D]
- 5. 🕒 Analytical, Diagnostic and Therapeutic Techniques and Equipment [E]
- 6. Psychiatry and Psychology [F]
- 7. 🔁 Biological Sciences [G]
- 8. 🛃 Natural Sciences [H]
- 9. 🛨 Anthropology, Education, Sociology and Social Phenomena [I]
- 10. 🔁 Technology, Industry, Agriculture [J]
- 11. 🛨 Humanities [K]
- 12. 🔁 Information Science [L]
- 13. 🔁 Named Groups [M]
- 14. 🖃 Health Care [N]
  - Population Characteristics [N01] +
  - Health Care Facilities, Manpower, and Services [N02] +
  - Health Care Economics and Organizations [N03] +
  - <u>Health Services Administration [N04] +</u>
  - Health Care Quality, Access, and Evaluation [N05] +
- 15. Publication Characteristics [V]
- 16. 🛃 Geographicals [Z]

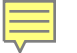

### Fields in a MEDLINE Record

| Unique Identifier      | 12728101                                                                                                    |
|------------------------|----------------------------------------------------------------------------------------------------|
| Record Owner           | NLM                                                                                                    |
| Status                 | MEDLINE                                                                                                    |
| Authors                | Hale KJ. American Academy of Pediatrics Section on Pediatric Dentistry.                                                                                                    |
| Authors Full Name      | Hale, Kevin J. American Academy of Pediatrics Section on Pediatric Dentistry.                                                                                                    |
| Title                  | Oral health risk assessment timing and establishment of the dental home.                                                                                                    |
| Source                 | Pediatrics. 111(5 Pt 1):1113-6, 2003 May.                                                                                                    |
| Abbreviated Source     | Pediatrics. 111(5 Pt 1):1113-6, 2003 May.                                                                                                    |
| NLM Journal Name       | Pediatrics                                                                                                    |
| Publishing Model       | Journal available in: Print<br>Citation processed from: Internet                                                                                                    |
| NLM Journal Code       | oxv, 0376422                                                                                                    |
| Journal Subset         |                                                                                                    |
| Country of Publication |                                                                                                    |
| MeSH Subject Headings  | *Dental Caries / pc [Prevention & Control]   *Dental Devices, Home Care / st [Standards]   Diet Therapy / mt [Methods]   Diet, Cariogenic   Dietary Carbohydrates / ae [Adverse Effects]   Dietary Carbohydrates / me [Metabolism]   Humans   Oral Hygiene / st [Standards]   Oral Hygiene Index   *Pediatric Dentistry / st [Standards]   Risk Assessment |
| Abstract               | Early childhood dental caries has been reported by the Centers for Disease Control and Prevention to be perhaps                                                                                                    |

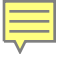

# Different Terms, Same MeSH

### Title #1

Treatment of gastric cancer.

<u>Title #2</u> Technical considerations in laparoscopic resection of gastric neoplasms

# MeSH headings for both titles: Stomach Neoplasms

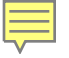

### Same Term, Different MeSH

<u>Title #1</u> The diagnosis of **plaque**-induced periodontal diseases.

MeSH heading: Dental Plaque Title #2 Mechanism of senile plaque formation in Alzheimer disease. MeSH heading: Senile Plaques

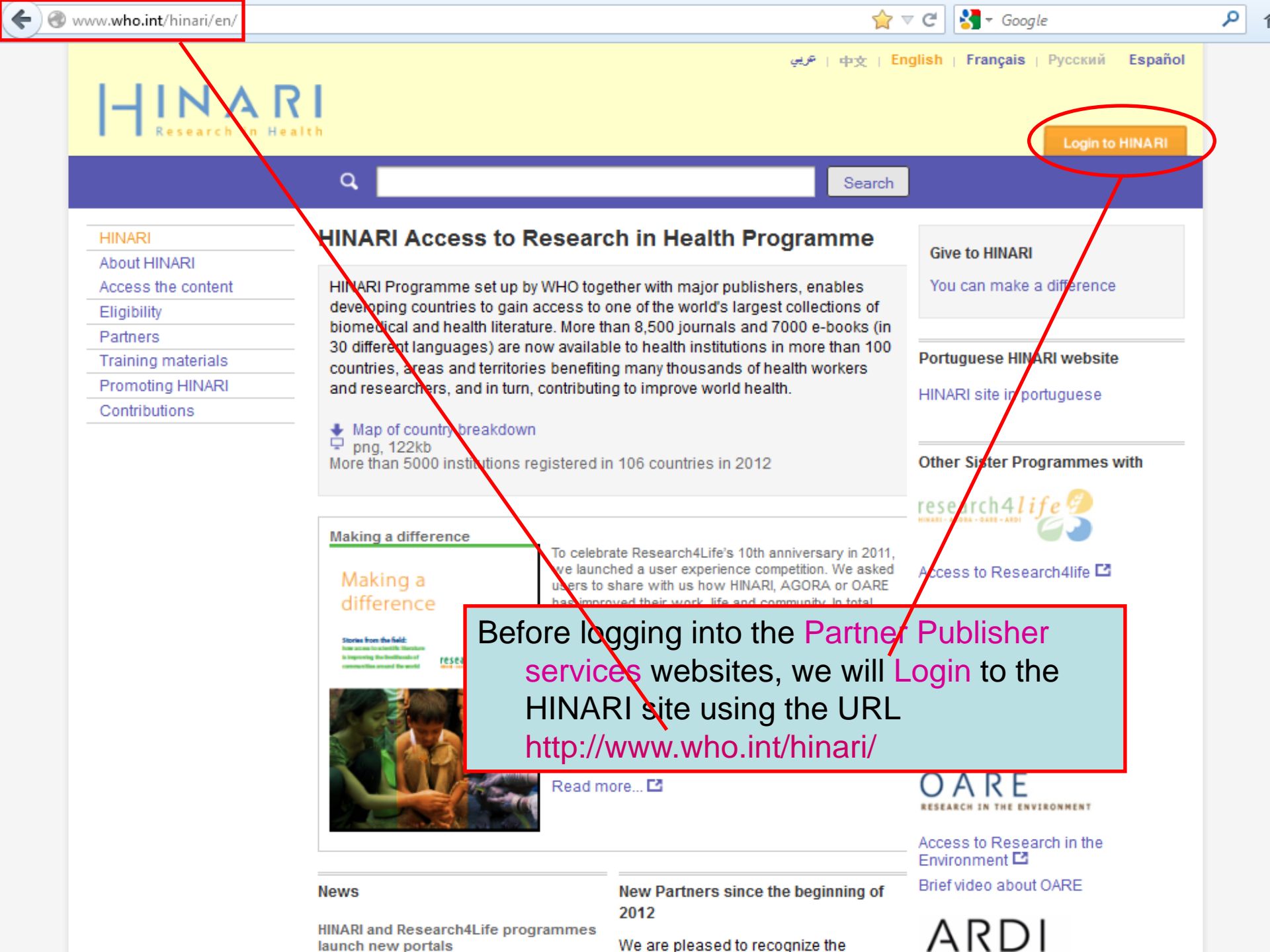

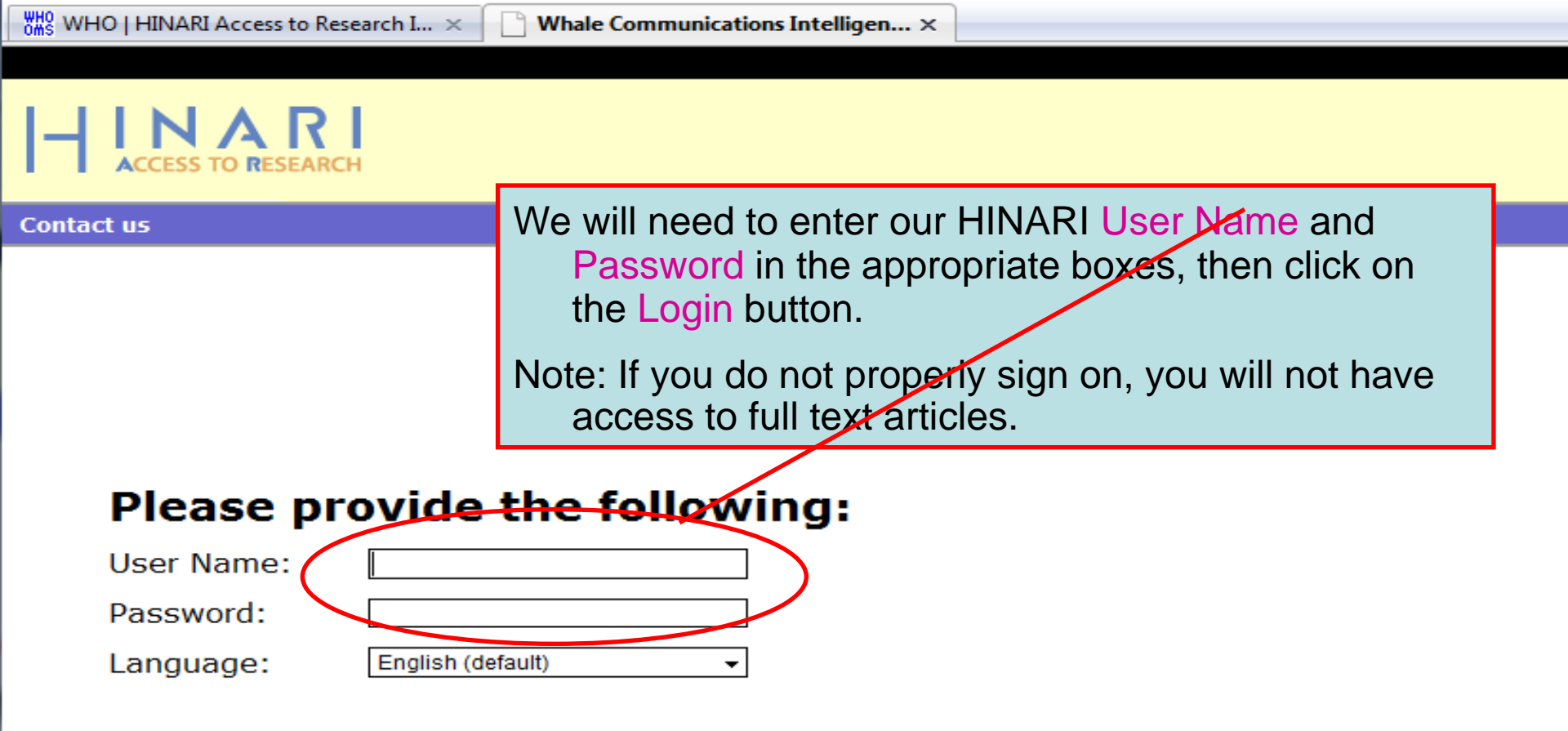

Attention: for security reasons, when you finish working with the site, please make sure you do one of the following:

- Use the Logout button, to log out of the site, or,
- Close all browser windows, including applications that were opened in a new window.

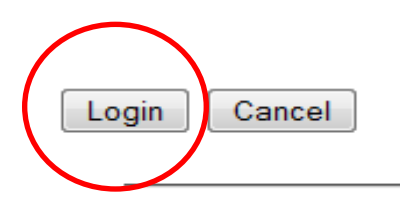

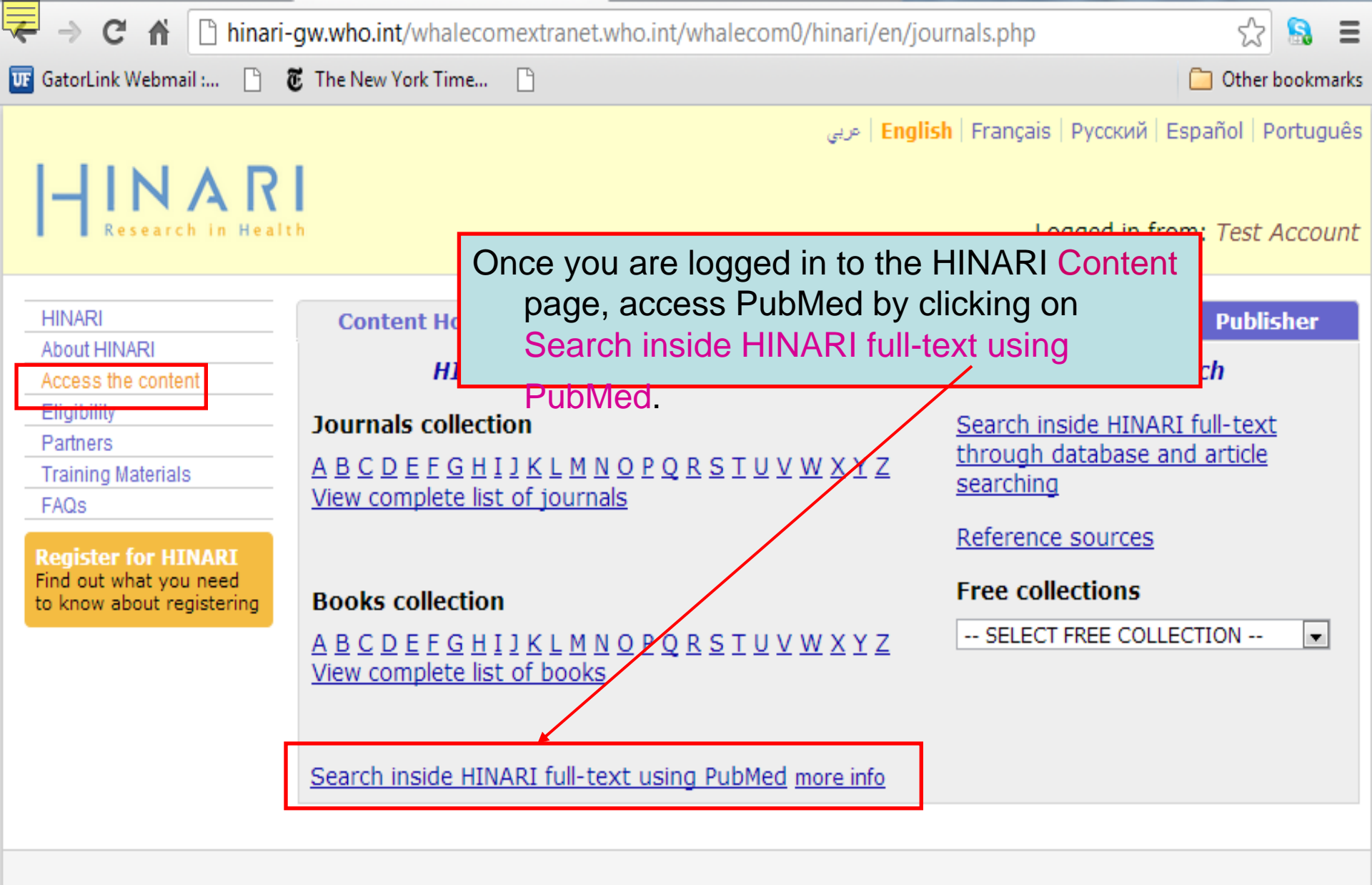

Contact us Privacy Policy

© WHO 2012

C f | hinari-gw.who.int/whalecomwww.ncbi.nlm.nih.gov/whalecom0/pubmed?myncbishare=hinari\_who

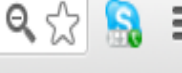

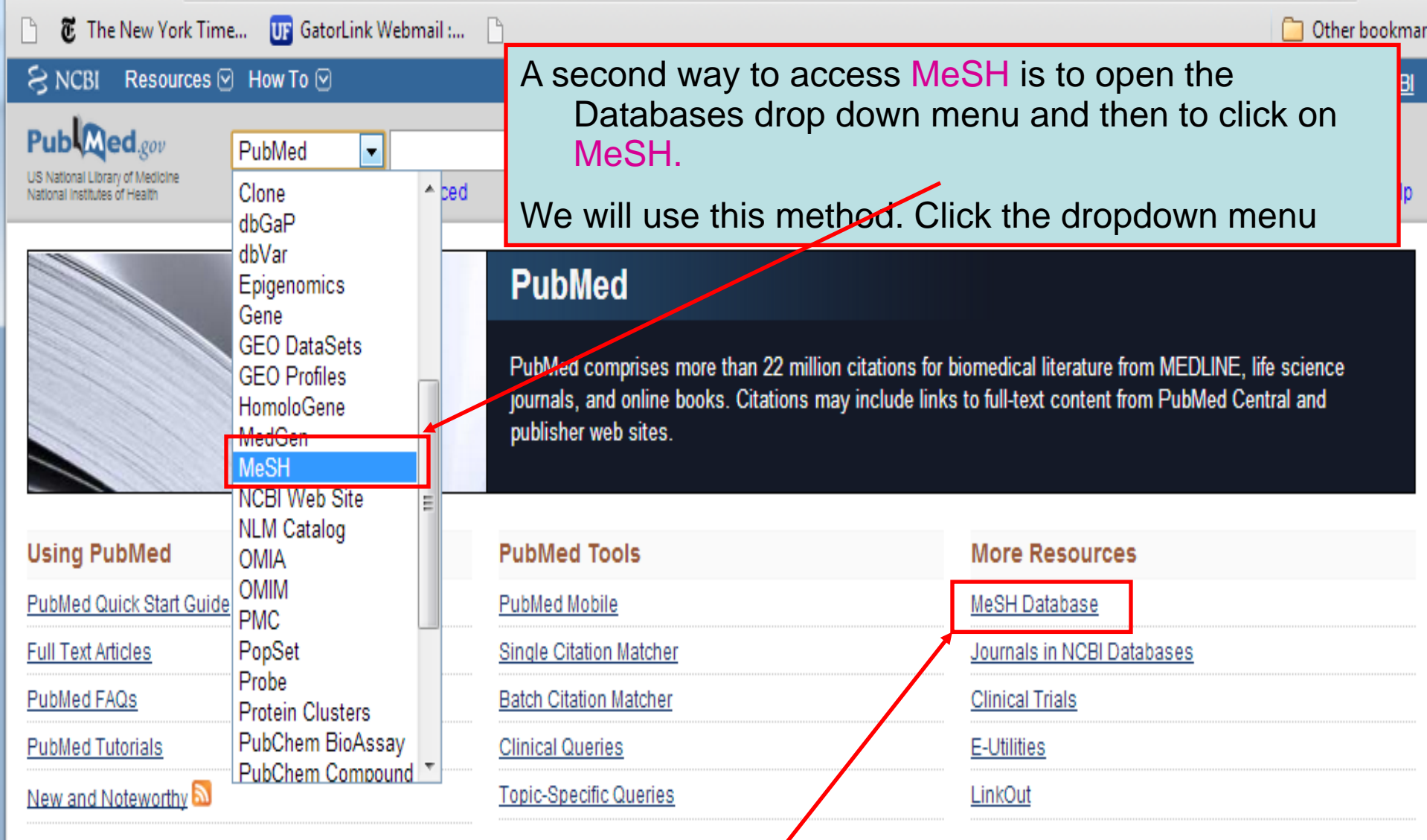

To access the MeSH Database, click on the link on the right column of the PubMed home page.

->

| ← → C ↑ Innari-gw.who.int/whalecomwww.ncbi.nlm.nih.gov/whalecom0/mesh | ର୍ 🏠 🔒 🗄        |
|-----------------------------------------------------------------------|-----------------|
| 🛅 🐻 The New York Time 🕕 GatorLink Webmail : 🕒                         | 🧰 Other bookmar |
| S NCBI Resources 🛛 How To 🖸                                           | Sign in to NCBI |
| MeSH malaria                                                          | Search Help     |

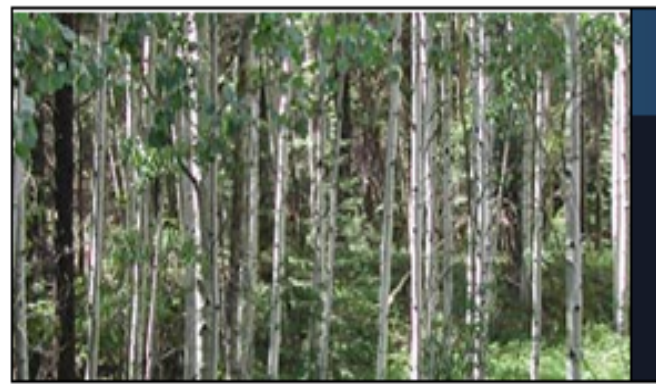

### MeSH

MeSH (Medical Subject Headings) is the NLM controlled vocabulary thesaurus used for indexing articles for PubMed.

| Using MeSH  | More Resources     | In MeSH, we will complete a |
|-------------|--------------------|-----------------------------|
| <u>Help</u> | <u>E-Utilities</u> | search for the term         |
| Tutorials   | NLM MeSH Homepage  | Malaria.                    |

|                        | → C 🖬 🗋 h                                                                                                    | inari-gw.wh                                                                                                    | o.int/whalecomwww.                                                                                                    | ncbi.nlm.nih.gov                                                                                                    | /whalecom0/mesh?term                                                                                                    | =malaria                                                         | 🔍 🖧 🔒 🗄                    |
|------------------------|----------------------------------------------------------------------------------------------------|----------------------------------------------------------------------------------------------------|----------------------------------------------------------------------------------------------------|----------------------------------------------------------------------------------------------------|----------------------------------------------------------------------------------------------------|------------------------------------------------------------------|----------------------------|
| ß                      | 🐮 The New York Time                                                                                                    | e 😈 Gator                                                                                                    | .ink Webmail : 🕒                                                                                                    |                                                                                                    |                                                                                                    | C                                                                | 🛅 Other bookmar            |
| જ                      | NCBI Resources 🗹                                                                                                    | How To 🖂                                                                                                    |                                                                                                    |                                                                                                    |                                                                                                    |                                                                  | Sign in to NCBI            |
| M                      | eSH                                                                                                    | MeSH                                                                                                    | ▼ malaria<br>Save search Lim                                                                                                    | iits Advanced                                                                                                    |                                                                                                    | 2                                                                | earch<br>Help              |
| <u>Dis</u><br>Re<br>1. | splay Settings:                                                                                                    | mary, 20 per pa<br>caused in hu<br>SMODIUM VI                                                                               | age<br>mans by four species o<br>/AX; PLASMODIUM OV                                                                                                    | f the PLASMODIU                                                                                                    | <u>Send to:</u><br>M genus: PLASMODIUM<br>ODIUM MALARIAE; and                                                                                 | PubMed search bu                                                 | ilder                      |
| 2.                     | transmitted by the bi<br>in parts of Asia, Afric<br>characterized by ext<br>CHILLS; and ANEMI<br>Year introduced: MALA<br><u>Malaria, Vivax</u><br>Malaria caused by<br>FALCIPARUM, but t<br>every other day.<br>Year introduced: 1992 | te of an infect<br>ca, Central and<br>reme exhaust<br>A. <b>Malaria</b> in<br>RIA CONTROL w<br>PLASMODIUN<br>here is a high | ed female mosquito of t<br>d South America, Ocean<br>ion associated with pare<br>ANIMALS is caused by<br>vas heading 1963-1966<br>A VIVAX. This form of m<br>er probability for relapse | he genus ANOPHE<br>nia, and certain Ca<br>oxysms of high FE<br>y other species of p<br>alaria is less sev<br>s to occur. Febrile | ELES. Malaria is endemic<br>ribbean islands. It is<br>VER; SWEATING; shaking<br>plasmodia.<br>From these resu<br>that the MeS<br>terms for Ma | Add to search builde<br>Search PubMed                            |                            |
| 3.                     | Malaria, Cerebral<br>A condition characte<br>PLASMODIUM FALC<br>include HEADACHE<br>COMA. Pathologic for<br>small foci of cortical<br>p136)<br>Year introduced: 1992                                                                   | rized by som<br>CIPARUM (an<br>S. SEIZURES<br>atures includ<br>and subcortic                                                | nolence or coma in the p<br>d rarely other Plasmodio<br>; and alterations of men<br>e cerebral capillaries fill<br>al necrosis. (From Adar                                              | presence of an acu<br>um species). Initial<br>ntation followed by<br>ed with parasitized<br>ms et al., Principle                 | te infection with<br>clinical manifestations<br>a rapid progression to<br>erythrocytes and multiple<br>s of Neurology, 6th ed,                | Search details<br>"malaria"[MeSH Temalaria[Text Work<br>Search   | erms] OR<br>d]<br>See more |
| <b>4</b> .             | Malaria, Falciparum<br>Malaria caused by l<br>associated with the<br>recurring febrile paro<br>manifestations.<br>Year introduced: 1992                                                                                                | PLASMODIUM<br>highest levels<br>xysms that in                                                                               | /I FALCIPARUM. This is<br>of parasites in the blood<br>extreme cases occur w                                                                                                    | s the severest form<br>d. This disease is o<br>vith acute cerebral,                                                              | of <b>malaria</b> and is<br>characterized by irregularly<br>renal, or gastrointestinal                                                        | Recent activity       Q    malaria (9)      Image: Pre-Eclampsia | Turn Off Clear<br>MeSH     |

| ←          | ⇒ C fi []                                                                                                    | hinari-gw.who                                                                                                    | int/whalecomwww.ncbi.nlm.nih.gov/whaleco                                                                                                    | m0/mesh?term                                                                | =malaria 🔍 🖓                                  | 3 🔝                               |
|------------|----------------------------------------------------------------------------------------------------|----------------------------------------------------------------------------------------------------|----------------------------------------------------------------------------------------------------|-----------------------------------------------------------------------------|-----------------------------------------------|-----------------------------------|
| B          | 8 The New York Tim                                                                                                    | ne 😈 GatorL                                                                                                    | nk Webmail : 🕒                                                                                                    |                                                                             | 🧀 Othe                                        | r bookma                          |
| S          | NCBI Resources (                                                                                                    | 🗹 How To 🖂                                                                                                    |                                                                                                    |                                                                             | <u>Sign in</u>                                | to NCBI                           |
| Me         | SH                                                                                                    | MeSH                                                                                                    | <ul> <li>malaria</li> <li>Save search Limits Advanced</li> </ul>                                                                                                    |                                                                             | Search                                        | Help                              |
| <u>Dis</u> | play Settings: ⊙ Sun<br>sults: 9 Selected: ·                                                                                        | nmary, 20 per pa<br>1                                                                                                 | le                                                                                                    | <u>Send to:</u>                                                             | PubMed search builder                         |                                   |
| <b>I</b> . | Malaria<br>A protozoan diseas                                                                                                    | '<br>e caused in hui                                                                                                  | nans by four species of the PLASMODIUM genus: F                                                                                                    | PLASMODIUM                                                                  |                                               |                                   |
|            | FALCIPARUM; PLA<br>transmitted by the I<br>in parts of Asia, Afr<br>characterized by ex<br>CHILLS; and ANEN<br>Year introduced: MAL | ASMODIUM VIV<br>bite of an infecto<br>ica, Central and<br>streme exhausti<br>AIA. <b>Malaria</b> in<br>ARIA CONTROL w | AX; PLASMODIUM OVALE; and PLASMODIUM M/<br>d female mosquito of the genus ANOPHELES. <b>Mal</b><br>South America, Oceania, and certain Caribbean isl<br>on associated with paroxysms of high FEVER; SWE<br>ANIMALS is caused by other species of plasmodia.<br>Is heading 1963-1966       | ALARIAE; and<br>aria is endemic<br>ands. It is<br>EATING; shaking           | Add to search builder AND<br>Search PubMed    |                                   |
| 2.         | Malaria, Vivax<br>Malaria caused by<br>FALCIPARUM, but<br>every other day.<br>Year introduced: 1992                                 | PLASMODIUN<br>there is a highe                                                                                        | We have checked the box f<br>result from the MeSH se                                                                                                    | for the first<br>earch.                                                     | for <i>Malaria</i>                            |                                   |
|            | Malaria Corobral                                                                                                    |                                                                                                    |                                                                                                    |                                                                             | Search details                                |                                   |
| 3.         | A condition charact<br>PLASMODIUM FAL<br>include HEADACHE<br>COMA. Pathologic<br>small foci of cortica                              | erized by somn<br>CIPARUM (and<br>ES; SEIZURES)<br>features include<br>I and subcortica                               | plence or coma in the presence of an acute infection<br>rarely other Plasmodium species). Initial clinical ma<br>and alterations of mentation followed by a rapid pro-<br>cerebral capillaries filled with parasitized erythrocyt<br>I necrosis. (From Adams et al., Principles of Neurol | n with<br>anifestations<br>gression to<br>tes and multiple<br>logy, 6th ed, | "malaria"[MeSH Terms] (<br>malaria[Text Word] | )R<br>/                           |
|            | p136)<br>Year introduced: 1992                                                                                                    |                                                                                                    |                                                                                                    |                                                                             | Search S                                      | ee more                           |
| 4.         | Malaria, Falciparum<br>Malaria caused by<br>associated with the<br>recurring febrile part<br>manifestations                         | m<br>PLASMODIUN<br>highest levels<br>oxysms that in                                                                   | FALCIPARUM. This is the severest form of <b>malari</b><br>f parasites in the blood. This disease is characteriz<br>extreme cases occur with acute cerebral, renal, or g                                                                                                    | a and is<br>ed by irregularly<br>jastrointestinal                           | Recent activity<br><u>Turn C</u><br>(46526)   | <u>Xff</u> <u>Clear</u><br>PubMed |
|            | Year introduced: 1992                                                                                                    |                                                                                                    |                                                                                                    |                                                                             | Q malaria (9)                                 | MaCH                              |

| Ŧ          | ⇒ C fi 🗋                                                                                                    | hinari-gw.who.int/whalecom                                                                                                    | nwww.ncbi.nlm.nih.gov/whalecom0/mesh?term                                                                                                    | =malaria                                                                                         | <b>Q</b> ☆          | <u>s</u> = |
|------------|----------------------------------------------------------------------------------------------------|----------------------------------------------------------------------------------------------------|----------------------------------------------------------------------------------------------------|--------------------------------------------------------------------------------------------------|---------------------|------------|
| ß          | 🖲 The New York Tin                                                                                                    | ne 😈 GatorLink Webmail :                                                                                                    | ß                                                                                                    | <b>C</b>                                                                                         | ] Other k           | ookmarl    |
| ક          | NCBI Resources (                                                                                                    | ☑ How To ☑                                                                                                    |                                                                                                    |                                                                                                  | Sign in to          | NCBI       |
| Me         | eSH                                                                                                    | MeSH   MeSH  Save searc                                                                                                    | h Limits Advanced                                                                                                    | Se                                                                                               | arch                | Help       |
| <u>Dis</u> | <mark>play Settings:</mark>                                                                                                    | nmary, 20 per page<br>Items per page                                                                                                    | <u>Send to:</u> ⊘                                                                                                    | PubMed search buil                                                                               | lder                |            |
|            | <ul> <li>Full</li> <li>Full (text)</li> <li>Summary</li> <li>Summary (text)</li> </ul>                                                                                                    | <ul> <li>5</li> <li>10</li> <li>20</li> <li>50</li> </ul>                                                                                                    | After clicking on <i>Malaria</i> , we wil<br>Settings drop down menu, c<br>and Apply.                                                                                                    | I open the Dis<br>lick on the Fu                                                                 | play<br>Il but      | ton        |
|            |                                                                                                    | <ul> <li>○ 100</li> <li>○ 200</li> <li>Apply</li> </ul>                                                                                                    | ito of the genus ANOPHELES. <b>Malaria</b> is endemic<br>Oceania, and certain Caribbean islands. It is<br>th paroxysms of high FEVER; SWEATING; shaking<br>sed by other species of plasmodia.<br>66<br>m of <b>malaria</b> is less severe than <b>MALARIA</b> ,<br>elapses to occur. Febrile paroxysms often occur | Add to search builder<br>Search PubMed<br>Find related data<br>Database:<br>Select<br>Find items | ) AND [             |            |
| 3.         | every other day.<br>Year introduced: 1992<br>Malaria, Cerebral<br>A condition charact<br>PLASMODIUM FAI<br>include HEADACHI<br>COMA. Pathologic<br>small foci of cortica<br>p136)<br>Year introduced: 1992 | terized by somnolence or coma<br>LCIPARUM (and rarely other Pla<br>ES; SEIZURES; and alterations<br>features include cerebral capilla<br>al and subcortical necrosis. (From | in the presence of an acute infection with<br>asmodium species). Initial clinical manifestations<br>of mentation followed by a rapid progression to<br>pries filled with parasitized erythrocytes and multiple<br>m Adams et al., Principles of Neurology, 6th ed,                                                 | Search details                                                                                   | rms] OR<br>]<br>See |            |

| ← → C f hinari-gw                                                                                                    | w.who.int/whalecomwww.r                                                                                                    | ncbi.nlm.nih.gov/whalecom0/mesh                                                                                                    |                                                                                                    | 🔍 क्री 🔝 🚦                                                |
|----------------------------------------------------------------------------------------------------|----------------------------------------------------------------------------------------------------|----------------------------------------------------------------------------------------------------|----------------------------------------------------------------------------------------------------|-----------------------------------------------------------|
| Image: Constraint of the New York Time       Image: Constraint of the New York Time         Image: Constraint of the New York Time       Image: Constraint of the New York Time         Image: Constraint | GatorLink We The record<br>the der<br>of entr<br>Highlighte                                                                                                    | d for a MeSH term (Malaria<br>finition, associated subhead<br>y terms, and the tree view o<br>ed is the definition provided.                                                                                                    | ) contains<br>dings, a list<br>of <mark>MeSH</mark> .<br>for <i>Malaria</i>                                                                                                    | C Other bookmar<br>Sign in to NCBI<br>Search<br>Help      |
| <u>Display Settings:</u>                                                                                                    | Note th                                                                                                    | he subheadings listed on th                                                                                                    | is page.                                                                                                    | uilder 🔎                                                  |
| A protozoan disease caused in hun<br>PLASMODIUM VIVAX; PLASMODIUM<br>infected female mosquito of the ger<br>America, Oceania, and certain Caril<br>paroxysms of high FEVER; SWEATI<br>species of plasmodia.<br>Year introduced: MALARIA CONTRO                                                                                                    | nans by four species of the PLA<br>I OVALE; and PLASMODIUM MA<br>hus ANOPHELES. Malaria is en-<br>bbean islands. It is characterize<br>NG; shaking CHILLS; and ANEI<br>DL was heading 1963-1966                  | SMODIUM genus: PLASMODIUM FALCIPARUM;<br>ARIAE; and transmitted by the bite of an<br>demic in parts of Asia, Africa, Central and South<br>d by extreme exhaustion associated with<br>MIA. Malaria in ANIMALS is caused by other | Add to search built                                                                                                    | der AND 🗸                                                 |
| PubMed search builder options<br><u>Subheadings:</u><br>blood<br>cerebrospinal fluid<br>chemically induced<br>chemistry<br>classification                                                                                                    | <ul> <li>epidemiology</li> <li>ethnology</li> <li>etiology</li> <li>genetics</li> <li>bistony</li> </ul>                                                                                                    | <ul> <li>physiopathology</li> <li>prevention and control</li> <li>psychology</li> <li>radiography</li> <li>radiopuclide imaging</li> </ul>                                                                                      | Related information<br>PubMed<br>PubMed - Major Top<br>Clinical Queries<br>NLM MeSH Browsel                                                                                                    | ion 💽                                                     |
| <ul> <li>complication</li> <li>congenital</li> <li>diagnosis</li> <li>diet therapy</li> <li>drug therapy</li> <li>economics</li> <li>education</li> <li>embryology</li> <li>enzymology</li> </ul>                                                                                                    | <ul> <li>instory</li> <li>immunology</li> <li>metabolism</li> <li>microbiology</li> <li>mortality</li> <li>nursing</li> <li>parasitology</li> <li>pathology</li> <li>pharmacology</li> <li>physiology</li> </ul> | <ul> <li>statistics and numerical data</li> <li>surgery</li> <li>therapy</li> <li>transmission</li> <li>ultrasonography</li> <li>veterinary</li> <li>virology</li> </ul>                                                        | Recent activity          Image: Constraint of the second activity         Image: Constraint of the second activity         Image: Consecond activity | Turn Off Clear<br>(46526)<br>PubMed<br>MeSH<br>1)<br>MeSH |
| Restrict to MeSH Major Topic.                                                                                                    |                                                                                                    |                                                                                                    | Q antiretroviral ag                                                                                                    | ents (2)                                                  |

Do not include MeSH terms found below this term in the MeSH hierarchy.

|   | → C 🖬 🗋 hinar                    | i-gw.who.int/whalecomwww. | ncbi.nlm.nih.gov/whalecom0/mesh | e                      | र 🔝 🔝 🗉        |
|---|----------------------------------|---------------------------|---------------------------------|------------------------|----------------|
| ß | 🐮 The New York Time              | 💵 GatorLink Webmail : 🗋   |                                 | <u> </u>               | Other bookmar  |
|   | complications                    | Immunology                | statistics and numerical        | кесент астічну         |                |
|   | congenital                       | 🔲 metabolism              | data                            | 1                      | Turn Off Clear |
|   | 🔲 diagnosis                      | microbiology              | surgery                         | Q "Malaria"[Mesh] (46) | 526)           |
|   | diet therapy                     | mortality                 | therapy [1]                     |                        | PubMed         |
|   | drug therapy                     | nursing                   | transmission                    | 🔍 malaria (9)          |                |
|   | economics                        | parasitology              | ultrasonography                 |                        | MeSH           |
|   | education                        | pathology                 | 🔲 urine                         | 📮 Pre-Eclampsia        |                |
|   | embryology                       | pharmacology              | veterinary                      |                        | MeSH           |
|   | enzymology                       | physiology                | virology                        | 🔍 preeclampsia (1)     | Mach           |
|   | Restrict to MeSH Major Topi      | ie.                       |                                 |                        | Mean           |
|   | interation in continuitor i topi |                           |                                 | antiretroviral agents  | (2)            |

Do not include MeSH terms found below this term in the MeSH hierarchy.

#### Tree Number(s): C03.752.530

#### Entry Terms:

- Marsh Fever
- Fever, Marsh
- Paludism
- Remittent Fever
- Fever, Remittent
- Infections, Plasmodium
- Infection, Plasmodium
- Plasmodium Infection
- Plasmodium Infections

#### See Also:

Antimalarials

All MeSH Categories Diseases Category Parasitic Diseases Protozoan Infections Malaria Malaria, Avian Malaria, Cerebral Malaria, Falciparum Blackwater Fever Malaria, Cerebral Malaria, Cerebral Malaria, Vivax For each MeSH term, Entry Terms also are listed along with See Also MeSH

See more ....

references.

| ← → C 🖌 🗋 hinari-gw.who.ir                                                                                                    | nt/whalecomwww.ncbi.nlm.nih.gov/                                                                                                    | /whalecom0/mesh                                                                                                    |                                                       | 🔍 🔂 🔒 🗄         |
|----------------------------------------------------------------------------------------------------|----------------------------------------------------------------------------------------------------|----------------------------------------------------------------------------------------------------|-------------------------------------------------------|-----------------|
| 🗋 👸 The New York Time 🕕 GatorLini                                                                                                    | c Webmail : 🕒                                                                                                    |                                                                                                    |                                                       | 🦲 Other bookmar |
| S NCBI 🛛 Resources 🖸 How To 🖸                                                                                                    |                                                                                                    |                                                                                                    |                                                       | Sign in to NCBI |
| MeSH MeSH                                                                                                    | Limite Advanced                                                                                                    | diaplayed in                                                                                                    | Search                                                | Help            |
| Display Settings: ♥ F the P                                                                                                    | ubMed search build                                                                                                    | ler box.                                                                                                    | PubMed search builder                                 |                 |
| Malaria                                                                                                    |                                                                                                    |                                                                                                    | "Malaria"[Mesh]                                       |                 |
| A protozoan disease caused in humans by f<br>PLASMODIUM OVALE; and PLASMODIUM M<br>Malaria is endemic in parts of Asia, Africa, C<br>exhaustion associated with paroxysms of hi<br>species of plasmodia.<br>Year introduced: MALARIA CONTROL was h | our species of the PLASMODIUM genus: P<br>ALARIAE; and transmitted by the bite of an<br>entral and South America, Oceania, and ce<br>gh FEVER; SWEATING; shaking CHILLS; a<br>eading 1963-1966 | PLASMODIUM FALCIPARUM; PLASMODIUM VIVAX;<br>infected female mosquito of the genus ANOPHELES.<br>ertain Caribbean islands. It is characterized by extreme<br>and ANEMIA. Malaria in ANIMALS is caused by other | Add to search builder Al                              |                 |
| PubMed search builder options<br>Subheadings:<br>blood                                                                                                    | To complete a Pub<br>the <i>Malaria</i> Me<br>click on Add to                                                                                                    | Med search with<br>SH term, we first will<br>search builder and                                                                                                    | Related information<br>PubMed<br>PubMed - Major Topic |                 |
| chemically induced                                                                                                    | then click on Se                                                                                                    | earch PubMed.                                                                                                    | Clinical Queries                                      |                 |
| <ul> <li>chemistry</li> <li>classification</li> <li>complications</li> </ul>                                                                                                    | genetics history immunology                                                                                                    | radiography radionuclide imaging statistics and numerical data                                                                                                    | NLM MeSH Browser                                      |                 |
| congenital diagnosis                                                                                                    | metabolism microbiology                                                                                                    | surgery<br>therapy                                                                                                    | Recent activity                                       | Turn Off Clear  |
| diet therapy did drug therapy                                                                                                    | mortality                                                                                                    | transmission ultrasonography                                                                                                    | Q malaria (9)                                         | MeSH            |
| <ul> <li>economics</li> <li>education</li> <li>embryology</li> <li>enzymology</li> </ul>                                                                                                    | <ul> <li>parasitology</li> <li>pathology</li> <li>pharmacology</li> <li>physiology</li> </ul>                                                                                                  | urine<br>veterinary<br>virology                                                                                                    |                                                       | See more        |

| ← → C ♠ 🗋                                                                                                    | hinari-gw.who.int/whalecomwww.ncbi.nlm.nih.gov/whalecom0/pubmed?te                                                                                                    | erm="Malaria"[Mesł 🔍 🏠 🔝                                                                                                    |
|----------------------------------------------------------------------------------------------------|----------------------------------------------------------------------------------------------------|----------------------------------------------------------------------------------------------------|
| 🗋 🛛 🐮 The New York Ti                                                                                              | me 🕕 GatorLink Webmail : 🕒                                                                                                    | 🛅 Other bookmar                                                                                                    |
| S NCBI Resources                                                                                                   | ☑ How To ☑                                                                                                    | Sign in to NCBI                                                                                                    |
| Publiced.gov<br>US National Library of Medicine<br>National Institutes of Health                                   | PubMed  Malaria"[Mesh] RSS Save search Advanced                                                                                                    | Search Help                                                                                                    |
| Show additional filters                                                                                            | Display Settings: Summary, 20 per page, Sorted by Recently Added Send to:                                                                                                    | Filter your results:                                                                                                    |
| Text<br>availability<br>Abstract available<br>Free full text available<br>Full text available                      | Results: 1 to 20 of 46526       << First < Prev Page 1 of 2327 Next > Last >>         Abstracts of Challenges in Malaria Research. Basel, Switzerland. October 10-         1.       12, 2012.<br>[No authors listed]                                                                                                    | All (46526)<br><u>Free Full Text (12532)</u><br><u>HINARI (16620)</u><br><u>Manage Filters</u>                                                                                                    |
| Publication dates                                                                                                  | Malar J. 2012 Oct 15;11 Suppl 1:01-56, P1-131. No abstract available. PMID: 23095681 [PubMed - indexed for MEDLINE] Free PMC Article Related citations                                                                                                    | Results by year                                                                                                    |
| 5 years<br>10 years<br>Custom range<br><b>Species</b><br>Humans<br>Other Animals                                   | <ul> <li>Induction therapy against mala</li> <li>Holtermann MK.</li> <li>Tidsskr Nor Laegeforen. 2012 Aug 21;132(15):</li> <li>PMID: 23097753 [PubMed - indexed for MEDLINE Related citations</li> </ul>                                                                                                    | bMed search<br><i>ria[Mesh]</i> term.<br>12532 Free<br>d 16620                                                                                                    |
| Article types<br>Clinical Trial<br>Meta-Analysis<br>Practice Guideline<br>Randomized<br>Controlled Trial<br>Review | <ul> <li>Seasonal abundance and distribution of Anophetelin Action OpeS, malaria</li> <li>endemic area of western Thailand.</li> <li>Kongmee M, Achee NL, Lerdthusnee K, Bangs MJ, Chowpongpang S,<br/>Prabaripai A, Charoenviriyaphap T.</li> <li>Southeast Asian J Trop Med Public Health. 2012 May;43(3):601-13.</li> <li>PMID: 23077839 [PubMed - indexed for MEDLINE]<br/>Related citations</li> </ul> | First results of phase 3 trial of<br>RTS,S/AS01 mal; [N Engl J Med. 2011]<br>Genome sequence of the human<br>malaria parasite Plasm [Nature. 2002]<br>Global malaria mortality between<br>1980 and 2010: a syste [Lancet. 2012]<br>See more |
| Systematic Reviews<br>more<br>Languages<br>English<br>more                                                         | <ul> <li>In vivo antimalarial activity of Ajuga remota water extracts against Plasmodium</li> <li>berghei in mice.</li> <li>Gitua JN, Muchiri DR, Nguyen XA.</li> <li>Southeast Asian J Trop Med Public Health. 2012 May;43(3):545-8.</li> <li>PMID: 23077832 [PubMed - indexed for MEDLINE]<br/>Related citations</li> </ul>                                                                               | 7946 free full-text articles in Abstracts of Challenges in Malaria Research. Basel, Switz [Malar J. 2012]                                                                                                    |
| <u>Clear all</u><br>Show additional<br>filters                                                                     | <ul> <li>The challenges of malaria elimination in Yunnan Province, People's Republic</li> <li>of China.</li> <li>Xu J. Liu H.</li> </ul>                                                                                                    | The evolutionary consequences of<br>blood-stage vaccinal [PLoS Biol. 2012]<br>Partnering parasites: evidence of<br>synergism [PLoS Negl Trop Dis. 2012]                                                                                     |

| ← → C fi 🗋                                                                                                    | hinari-       | gw.who.int/                         | whalecomw                         | /ww.ncbi.nlm.nih.gov/v         | vhalecom0/pubmed?te      | erm="Malaria"[Me    | esł 🔍 😭           | 8           |
|----------------------------------------------------------------------------------------------------|---------------|-------------------------------------|-----------------------------------|--------------------------------|--------------------------|---------------------|-------------------|-------------|
| 🗋 🛛 🐮 The New York Tir                                                                                                    | ne 🗓          | F GatorLink V                       | /ebmail : 🛛                       | ۵                              |                          |                     | 🗀 Other k         | oookma      |
| S NCBI Resources                                                                                                    | ⊙ How         | / To ⊙                              |                                   |                                |                          |                     | <u>Sign in to</u> | <u>NCBI</u> |
| Pub Med.gov                                                                                                    | MeSt          | н 💌                                 | dengue                            |                                |                          |                     | Search            |             |
| US National Library of Medicine<br>National Institutes of Health                                                           |               |                                     | chimerivax de                     | engue 4 vaccine                |                          | A                   |                   | Help        |
|                                                                                                    |               |                                     | classical der                     | ngue                           |                          |                     |                   |             |
| Show additional                                                                                                    | Displa        | y Settings: 🕑                       | classical der                     | ngue fever                     |                          | =                   |                   |             |
| filters                                                                                                    |               |                                     | classical der                     | nque fevers                    |                          |                     |                   |             |
| Text                                                                                                    | Resu          | ilts: 1 to 20                       | classical der                     | nques                          |                          |                     | 2532)             |             |
| availability                                                                                                    |               |                                     | cutotoxic facto                   | ngueo                          |                          | Į.                  | 2002/             |             |
| Abstract available                                                                                                    | A 1           | DSTRACTS OF C                       | dan 2 norm nr                     | vetaia, des sus virus tras 2   |                          | 1                   | 4                 |             |
| Free full text available                                                                                                   | 1. <u>1</u> . | <u>2, 2012.</u><br>Jo authora lia   | den 3 prm pr                      | otein, dengue virus type 3     |                          |                     | Manage            | a Filters   |
| Full text available                                                                                                    | LL.<br>M      | alar J. 2012 Oct                    | dengue                            |                                |                          |                     |                   |             |
| Publication                                                                                                    | PI            | MID: 23095681 [                     | dengue 2 viru                     | us induced cytotoxic factor    |                          | -                   |                   |             |
| dates                                                                                                    | R             | elated citations                    |                                   |                                |                          | Turn off            |                   |             |
| 5 years                                                                                                    |               |                                     |                                   |                                |                          |                     | i santili         |             |
| 10 years                                                                                                    | 1]            | Vew combina                         | tion therapy a                    | <u>gainst <b>malaria</b>].</u> |                          |                     |                   |             |
| Custom range                                                                                                    | 2. H          | oltermann M                         | Κ.                                | or 100/152 1711 1              |                          |                     |                   |             |
| Species                                                                                                    | 11            | dsskr Nor Laeg                      | etoren. 2012 Au<br>DubMed Lindexe | g 21;132(15):1741. Norwegian   | . No abstract available. |                     |                   | ▶           |
| Humans                                                                                                    | R             | elated citations                    | Pubmed - Indexe                   | I TOT MEDEINEJ                 | We will comp             | lete a search       | a for the         |             |
| Other Animals                                                                                                    |               |                                     |                                   |                                |                          |                     |                   | Ŭ 💽         |
| Articla tunas                                                                                                    | S             | easonal abur                        | dance and di                      | stribution of Anopheles la     | Ma Dengue IV             | leSH term.          | Note              |             |
| Clinical Trial                                                                                                    | 3. <u>e</u>   | ndemic area                         | of western Tha                    | ailand.                        | that other               | dengue rela         | ted               | 11]         |
| Meta-Analysis                                                                                                    | K             | ongmee M, A                         | Achee NL, Ler                     | dthusnee K, Bangs MJ, C        | the target of the        | l'attact à tha      |                   |             |
| Practice Guideline                                                                                                    | P             | rabaripai A, (                      | Charoenviriyap                    | ohap T.                        | terms are                | listed in the       | arop              | 02]         |
| Randomized                                                                                                    | S             | outheast Asian                      | J Trop Med Publi                  | ic Health. 2012 May;43(3):601- | <sup>13</sup> down mer   | Global malaria mo   | rtality betwee    | en          |
| Controlled Trial                                                                                                    | PI            | MID: 23077839 [<br>elated citations | PubMed - indexe                   | d for MEDLINE]                 |                          | 1980 and 2010: a s  | yste [Lance!      | t. 2012]    |
| Review                                                                                                    | <u>15</u>     | clated citations                    |                                   |                                |                          |                     | Sec               | more        |
| Systematic Reviews                                                                                                    | 🔲 In          | vivo antimala                       | arial activity of                 | f Aiuga remota water extra     | acts against Plasmodium  |                     |                   |             |
| 11016                                                                                                    | 4. b          | erghei in mic                       | e.                                |                                |                          |                     |                   |             |
| Languages                                                                                                    | G             | itua JN, Muc                        | hiri DR, Nguy                     | en XA.                         |                          | 7946 free full-tex  | t articles in     | n 📥         |
| English Southeast Asian J Trop Med Public Health. 2012 May;43(3):545-8. Publice Central                                    |               |                                     |                                   |                                |                          |                     |                   |             |
| more PMID: 23077832 [PubMed - indexed for MEDLINE] ADStracts of Challenges in Malaria<br>Research Basel Switz [Malar L 201 |               |                                     |                                   |                                |                          | aria<br>I 20121     |                   |             |
|                                                                                                    | R             | elated citations                    |                                   |                                |                          | The evolutionery co |                   | c of        |
| <u>Clear all</u>                                                                                                    |               | he challenge                        | of malaria                        | elimination in Yunnan Prov     | ince People's Republic   | blood-stage vaccin  | a (PLoS Bio       | 1. 20121    |
| Show additional                                                                                                    | 5 0           | f China.                            | , or manana (                     |                                | nice, r copie a republic | Partnering parasite | s: evidence       | of          |
| filters                                                                                                    | X             | u J, Liu H.                         |                                   |                                |                          | synergism [PLoS N   | legl Trop Dis     | . 2012]     |

| ← ⇒                                                                                                    | C 🕯 hinari-gw.who.int/whalecomwww.ncbi.nlm.nih.gov/whalecom0/mesh?term=                                                                                                    | =dengue 🔍 😪 🔝                       |
|----------------------------------------------------------------------------------------------------|----------------------------------------------------------------------------------------------------|-------------------------------------|
| D T                                                                                                    | The New York Time 🕕 GatorLink Webmail : 🗋                                                                                                    | 🗀 Other bookmar                     |
| S NC                                                                                                    | BI Resources 🖂 How To 🖂                                                                                                    | Sign in to NCBI                     |
| MeSH                                                                                                    | H MeSH dengue<br>Save search Limits Advanced                                                                                                    | Search<br>Help                      |
| <u>Display</u><br>Resul                                                                                      | <u>y Settings:</u> ♥ Summary, 20 per page <u>Send to:</u> ♥<br>Its: 18 Selected: 1                                                                                                    | PubMed search builder               |
| <ul> <li>✓ <u>De</u></li> <li>1. &lt; <u>Ar</u></li> <li>is</li> <li>FE</li> <li>2. A<sup>*</sup></li> </ul> | engue<br>self-limiting and characterized by fever, myalgia, headache, and<br>EVER is a more virulent form of dengue<br>engue Hemorrhagic Fever<br>virulent form of dengue characterized by THROMBOCYTOPEN                      | rms<br>ick on bMed                  |
| pe<br>W<br>Ye                                                                                                | ermeability (grades I and II) and distinguished by a positive pain test (e. <b>g. Proadest) ARME</b> ST).<br>/hen accompanied by SHOCK (grades III and IV), it is called <b>dengue</b> shock syndrome.<br>ear introduced: 1998 | Find related data  Database: Select |
| 3. A                                                                                                    | engue Virus<br>species of the genus FLAVIVIRUS which causes an acute febrile and sometimes hemorrhagic<br>sease in man. <b>Dengue</b> is mosquito-borne and four serotypes are known.                                          | Find items                          |
| 4. Va                                                                                                    | engue Vaccines<br>accines or candidate vaccines used to prevent infection with DENGUE VIRUS. These include live-<br>tenuated, subunit, DNA, and inactivated vaccines.<br>ear introduced: 2007                                  | Search details                      |

| <b>₹</b> | → C 🖬 🗋                                                                                                    | hinari-gw.wh                                                                        | o.int/whalecom                                   | www.ncbi.nlm.nih.go                           | ov/whalecom0/mesh?term                                                                      | =dengue                                                | <b>Q</b> 53       | <u>s</u> =           |
|----------|----------------------------------------------------------------------------------------------------|-------------------------------------------------------------------------------------|--------------------------------------------------|-----------------------------------------------|---------------------------------------------------------------------------------------------|--------------------------------------------------------|-------------------|----------------------|
| ß        | 🐮 The New York Tir                                                                                               | me 😈 Gato                                                                           | rLink Webmail :                                  | Ľ                                             |                                                                                             |                                                        | 🗀 Other k         | ookmarl              |
| ۶        | NCBI Resources                                                                                                   | 🗵 How To 🖂                                                                          |                                                  |                                               |                                                                                             |                                                        | <u>Sign in to</u> | NCBI                 |
| Ν        | leSH                                                                                                    | MeSH                                                                                | ✓ dengue<br>Save search                          | n Limits Advanced                             |                                                                                             | 8                                                      | Search            | Help                 |
| D        | isplay Settings: 🗵 Su                                                                                            | mmary, 20 per p                                                                     | age                                              |                                               | Send to: ⊙                                                                                  |                                                        |                   |                      |
|          | Format                                                                                                    | ltems per pag                                                                       | ie                                               | 1                                             |                                                                                             | PubMed search b                                        | uilder            | <u> </u>             |
|          | <ul> <li>● Full</li> <li>● Full (text)</li> <li>● Summary</li> <li>● Summary (text)</li> </ul>                   | <ul> <li>5</li> <li>10</li> <li>20</li> <li>50</li> <li>100</li> <li>200</li> </ul> | 1                                                | LEDES mosquitoes inf<br>headache, and rash. D | After clicking on <i>L</i><br>will open the <i>D</i><br>Settings drop of<br>click on the Fu | Dengue, we<br>Display<br>down menu,<br>Ill Format      | r AND             |                      |
|          |                                                                                                    |                                                                                     |                                                  | BOCYTOPENIA and a                             | button and Ap                                                                               | oly.                                                   | -                 |                      |
| 3        | A species of the g                                                                                               | enus FLAVIVIR<br>enque is mosc                                                      | Apply<br>US which causes                         | an acute febrile and so                       | ock syndrome.                                                                               | Find related data<br>Database:<br>Select<br>Find items | ×                 |                      |
|          | Year introduced: 1966                                                                                            | 3                                                                                   | ,                                                |                                               | •                                                                                           | Search details                                         |                   |                      |
| 4        | <ul> <li>Dengue Vaccines</li> <li>Vaccines or candid<br/>attenuated, subuni<br/>Year introduced: 2007</li> </ul> | date vaccines u<br>it, DNA, and ina                                                 | ised to prevent infe<br>activated vaccines.      | ection with DENGUE VI                         | RUS. These include live-                                                                    | "dengue"[MeSH To<br>dengue[Text Word                   | erms] OR<br>d]    |                      |
| 5        | <ul> <li><u>dengue-2 virus-ind</u></li> <li>RN refers to strain</li> </ul>                                       | duced cytotoxic<br>D2-05; MW 43                                                     | <u>: factor [Suppleme</u><br>-45 kDa; isoelectri | ntary Concept]<br>ic point 6.5; has been s    | sequenced                                                                                   | Search                                                 | See               | more                 |
|          | Date introduced. June                                                                                            | 22, 1994                                                                            |                                                  |                                               |                                                                                             | Recent activity                                        |                   |                      |
| 6        | glycoprotein E, de<br>Date introduced: Octo                                                                      | engue virus typ<br>ber 23, 2002                                                     | e 4 [Supplementar                                | <u>y Concept]</u>                             |                                                                                             | Q dengue (18)                                          | <u>Turn Off</u>   | <u>Clear</u><br>MeSH |

| ← → C 🔺 🗋 hinari-g                                                                                                    | w.who.int/whalecomwww                                                                                                    | .ncbi.nlm.nih.gov/whalecom0/mesh                                                                                            | 🔍 🖧 🔒                                                                                                    |
|----------------------------------------------------------------------------------------------------|----------------------------------------------------------------------------------------------------|----------------------------------------------------------------------------------------------------|----------------------------------------------------------------------------------------------------|
| 🗋 🛚 🖲 The New York Time 🛛 😈                                                                                                    | GatorLink Webmail : 🗋                                                                                                    |                                                                                                    | 🧀 Other bookma                                                                                                    |
| S NCBI Resources 🖂 How T                                                                                                    | ō ⊠                                                                                                    |                                                                                                    | Sign in to NCBI                                                                                                    |
| MeSH MeSH                                                                                                    | Limits Advanced                                                                                                    | d                                                                                                    | Search<br>Help                                                                                                    |
| Display Settings:  ○ Full           Dengue           An acute febrile disease transmitter           limiting and characterized by fever                                                                              | d by the bite of AEDES mosqui                                                                                                    | Here is the main <i>L</i><br>record and ass                                                                                 | Dengue MeSH Sociated                                                                                                    |
| virulent form of dengue.  PubMed search builder options  Subheadings:  blood  cerebrospinal fluid  classification  complications  congenital  diagnosis  drug therapy                                                | <ul> <li>ethnology</li> <li>etiology</li> <li>genetics</li> <li>history</li> <li>immunology</li> <li>metabolism</li> <li>microbiology</li> </ul> | physiopathology     prevention and control     psychology     radiography     statistics and numerical     data     therapy | Add to search builder AND  Search PubMed  Related information  PubMed  PubMed - Major Topic  Clinical Queries  NLM MeSH Browser                                                                                                    |
| <ul> <li>economics</li> <li>embryology</li> <li>enzymology</li> <li>epidemiology</li> <li>Restrict to MeSH Major Topic.</li> </ul>                                                                                   | <ul> <li>mortality</li> <li>nursing</li> <li>parasitology</li> <li>pathology</li> </ul>                                                          | <ul> <li>transmission</li> <li>ultrasonography</li> <li>urine</li> <li>veterinary</li> <li>virology</li> </ul>              | Recent activity                                                                                                    |
| <ul> <li>Do not include MeSH terms four</li> <li>Tree Number(s): C02.081.270, C03</li> <li>Entry Terms:</li> <li>Classical Dengue Fever</li> <li>Classical Dengue Fevers</li> <li>Dengue Fever, Classical</li> </ul> | nd below this term in the MeSH<br>2.782.350.250.214, C02.782.4                                                                                   | H hierarchy.<br>17.214                                                                                                    | PubMed PubMed MeSH  Control PubMed PubMed  MeSH  Control PubMed PubMed P |

See more ...

- Dengue Fevers, Classical Dengue Fever
- Fever, Dengue

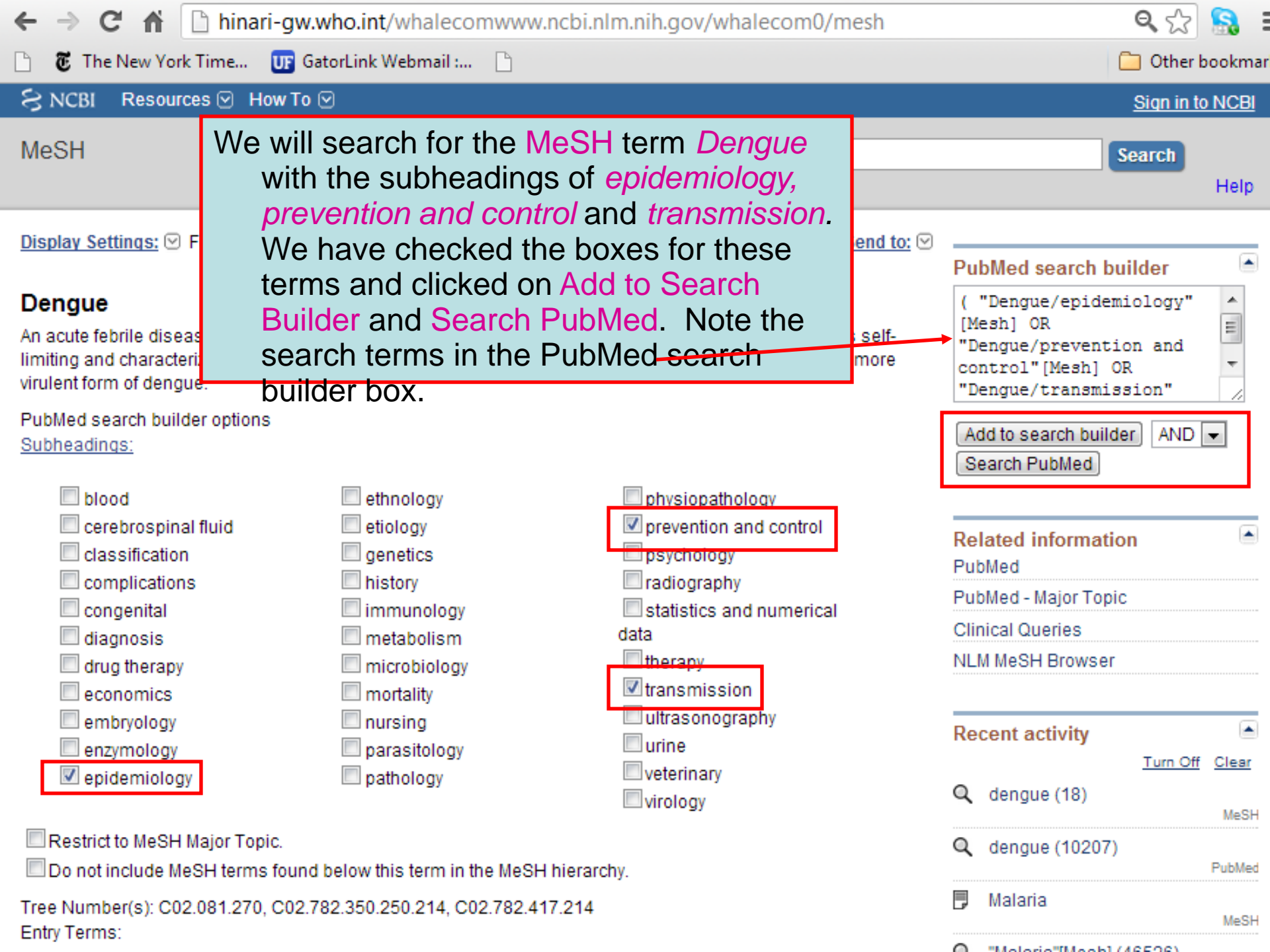

| ← → C fi 🗋                                                                                                    | hinari-gw.who.int/whalecomwww.ncbi.nlm.nih.gov/whalecom0/pubmed?term=(%20"Denge                                                                                                    | ue/ 🔍 😭 🔝 🚦                                                                                                    |
|----------------------------------------------------------------------------------------------------|----------------------------------------------------------------------------------------------------|----------------------------------------------------------------------------------------------------|
| 🗋 🛛 🐮 The New York Tir                                                                                                    | me 🕕 GatorLink Webmail : 🗋                                                                                                    | 📋 Other bookmar                                                                                                    |
| S NCBI Resources                                                                                                    | ☑ How To ☑                                                                                                    | Sign in to NCBI                                                                                                    |
| US National Library of Medicine<br>National Institutes of Health                                                          | PubMed ( "Dengue/epidemiology"[Mesh] OR "Dengue/prevention and control"[Mes®                                                                                                    | Search<br>Help                                                                                                    |
| <u>Show additional</u><br>filters                                                                                         | Display Settings: Summary, 20 per page, Sorted by Recently Added Send to: Filter your results                                                                                                    | :                                                                                                    |
| Text<br>availability<br>Abstract available                                                                                | Results: 1 to 20 of 3608       << First < Prev Page 1 of 181 Next > Last >>       Free Full Text (         Image: Outbreak news. Dengue fever in Madeira, Portugal.       HINARI (1560)         1. [No authors listed]       Free Full Text (                                                                                                    | <u>1277)</u>                                                                                                    |
| Full text available Publication dates                                                                                     | Wkly Epidemiol Rec. 2012 Oct 26;87(43):413. English, French. No at<br>PMID: 23113325 [PubMed - indexed for MEDLINE]<br>Related citations In PubMed, the search h<br>resulted in 3608                                                                                                    |                                                                                                    |
| 5 years<br>10 years<br>Custom range<br>Species<br>Humans                                                                  | <ul> <li>Changing pattern of dengue virus serotypes in Thailand between CitationS.</li> <li>2010.</li> <li>Pongsiri P, Themboonlers A, Poovorawan Y.</li> <li>J Health Popul Nutr. 2012 Sep;30(3):366-70.</li> <li>PMID: 23082638 [PubMed - indexed for MEDLINE]<br/>Related citations</li> </ul>                                                                                                    |                                                                                                    |
| Other Animals<br>Article types<br>Clinical Trial<br>Meta-Analysis<br>Practice Guideline<br>Randomized<br>Controlled Trial | <ul> <li>Identification of dengue virus in Aedes mosquitoes and patients' sera from Si</li> <li>Sa Ket Province, Thailand.</li> <li>Teerasut C, Petphuwadee U, Thammapalo S, Jampangern W, Limkittikul K.</li> <li>Southeast Asian J Trop Med Public Health. 2012 May;43(3):641-5.</li> <li>PMID: 23077843 [PubMed - indexed for MEDLINE]<br/>Related citations</li> </ul>                                                                                          | search terms<br>e: epidemiology,<br>infect Dis Rep. 2010]<br>ishment of<br>es pol [Nature. 2011]<br>ence and<br>biol Immunol. 2010] |
| Review<br>Systematic Reviews<br>more<br>Languages<br>English<br>more<br><u>Clear all</u>                                  | <ul> <li>The serotype-independent but concentration-dependent enhancing antibodies</li> <li>among Thai dengue patients.</li> <li>Teerasut C, Lei HY, Natthakorn K, Jittmittraphap A, Thammapalo S,<br/>Witayathawornwong P, Lin YT, Jarman RG, Sawanpanyalert P, Jampangern<br/>W, Limkittikul K.</li> <li>Southeast Asian J Trop Med Public Health. 2012 May;43(3):624-33.</li> <li>PMID: 23077841 [PubMed - indexed for MEDLINE]<br/>Related citations</li> </ul> | See more<br>t articles in<br>n children in<br>Negl Trop Dis. 2012]<br>emporal clustering                                            |

👅 The New York Time...

UF GatorLink Webmail :...

🔍 🏡 🔛

#### 12. <u>Dengue infection in children in Ratchaburi, Thailand: a cohort</u> <u>study. I. Epidemiology of symptomatic acute dengue infection in</u> <u>children, 2006-2009.</u>

<u>Sabchareon A, Sirivichayakul C, Limkittikul K, Chanthayanich P, Suvannadabba S, Jiwariyavej V, Dulyachai W, Pengsaa K, Margolis HS, Letson GW</u>.

Department of Tropical Pediatrics, Faculty of Tropical Medicine, Mahidol University, Bangkok, Thailand. arunee.sab@mahidol.ac.th

#### Abstract

BACKGROUND: There is an urge their role in the control of the dis and prepare the site for a dengu

METHODS AND FINDINGS: We perimary schools in central Thaila epidemiology of dengue by activ detected by school absenteeism diagnostic testing. Dengue acco identified in 2882, 3104, 2717 ar From the PubMed display setting drop down menu, we have clicked on the Abstract option. Note that the links to the full-text articles for the Free Full Text and HINARI citations is at the bottom

respectively. Dengue incidence was 1.7 **OF IT BE 6 OST 1907**, 5.74% in 2008 and 3.29% in 2009. Mean dengue incidence over the 4 years was 3.6%. Dengue virus (DENV) types were determined in 333 (84.5%) of positive specimens; DENV serotype 1 (DENV-1) was the most common (43%), followed by DENV-2 (29%), DENV-3 (20%) and DENV-4 (8%). Disease severity ranged from dengue hemorrhagic fever (DHF) in 42 (10.5%) cases, dengue fever (DF) in 142 (35.5%) cases and undifferentiated fever (UF) in 210 (52.5%) cases. All four DENV serotypes were involved in all disease severity. A majority of cases had secondary DENV infection, 95% in DHF, 88.7% in DF and 81.9% in UF. Two DHF (0.5%) cases had primary DENV-3 infection.

**CONCLUSION:** The results illustrate the high incidence of dengue with all four DENV serotypes in primary school children, with approximately 50% of disease manifesting as mild clinical symptoms of UF, not meeting the 1997 WHO criteria for dengue. Severe disease (DHF) occurred in one tenth of cases. Data of this type are required for clinical trials to evaluate the efficacy of dengue vaccines in large scale clinical trials.

PMID: 22860141 [PubMed - indexed for MEDLINE] PMCID: PMC3409110 Free PMC Article Related citations

Publication Types, MeSH Terms, Substances

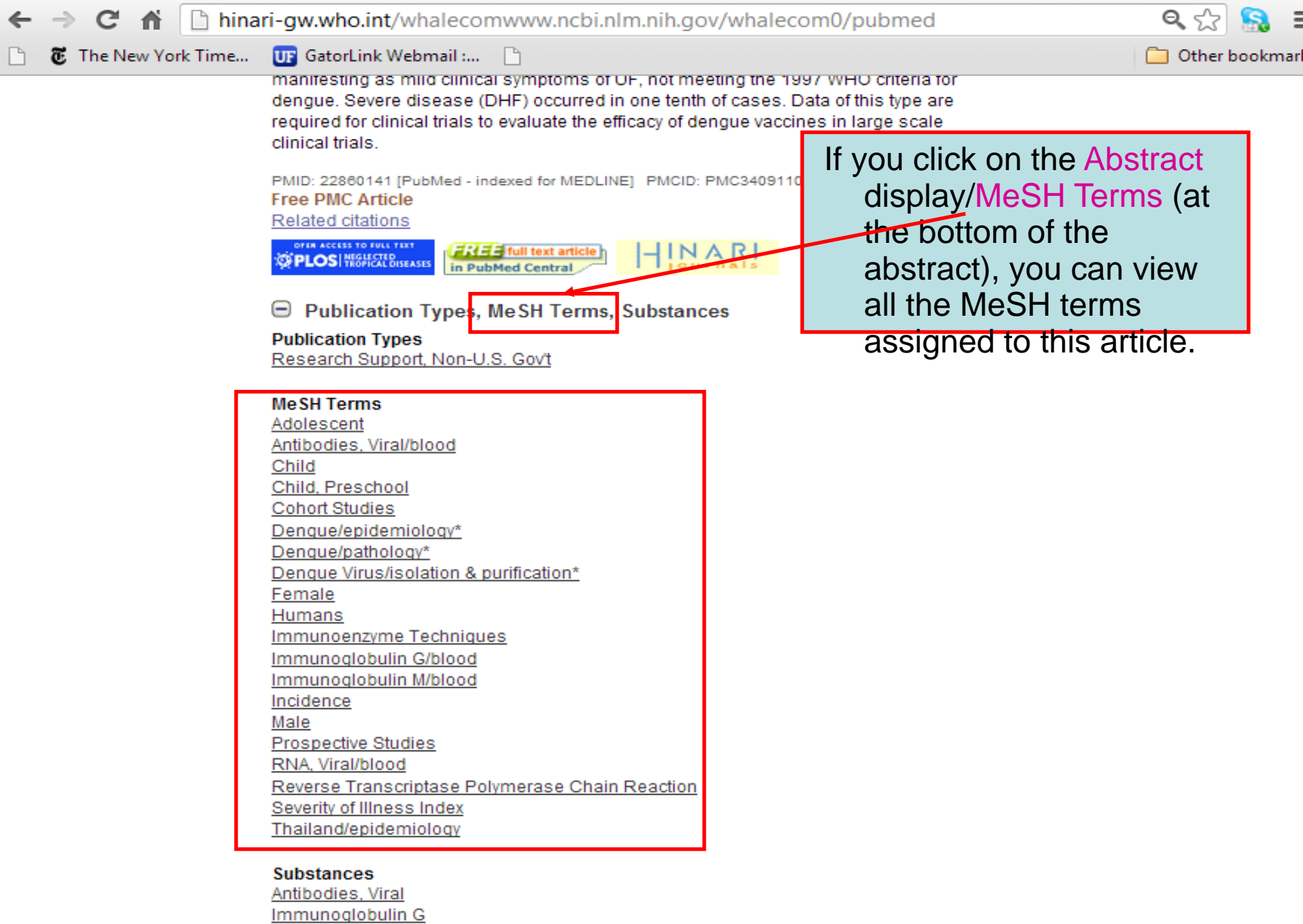

Immunoqlobulin M RNA, Viral

| ← → C 🖬 🗋 hinar                                                                                                    | i-gw.who.int/whalecomwww.n                                                                                                    | cbi.nlm.nih.gov/whalecom0/me                                                                                                    | sh                                                                                                    | 🔍 🏡 🔒                        |
|----------------------------------------------------------------------------------------------------|----------------------------------------------------------------------------------------------------|----------------------------------------------------------------------------------------------------|----------------------------------------------------------------------------------------------------|------------------------------|
| 🗋 🛚 🐮 The New York Time                                                                                                    | 💵 GatorLink Webmail : 📄                                                                                                    |                                                                                                    |                                                                                                    | 🦲 Other bookman              |
| S NCBI Resources 🗹 Ho                                                                                                    | ow To 🖂                                                                                                    |                                                                                                    |                                                                                                    | <u>Sign in to NCBI</u>       |
| MeSH Mes                                                                                                    | SH  Limits Advanced                                                                                                    |                                                                                                    |                                                                                                    | Search<br>Help               |
| Display Settings:<br>Dengue<br>An acute febrile disease transm<br>limiting and characterized by fer<br>virulent form of dengue.      | Below the subheadi<br>boxes – to restric<br>Major Topic Head<br>Explode a term.                                                                                                    | ngs are two check<br>ct the search to<br>dings or to not                                                                        | nd to:<br>PubMed search<br>"Dengue" [Majr]<br>ore                                                       | builder 🔎                    |
| PubMed search builder options<br><u>Subheadings:</u><br>blood<br>cerebrospinal fluid<br>classification<br>complications<br>diagnosis | Search builder options<br>When we restrict the search<br>Topic Headings only,<br>articles where the print<br>matter is Dengue.<br>We will click the box for the<br>on Add to search build |                                                                                                    | Add to search bu<br>Search PubMed<br>Related informa<br>PubMed<br>PubMed - Major To<br>Clinical Queries | ilder AND                    |
| drug therapy<br>economics<br>empryology<br>enzymology<br>epidemiology                                                                | Seaitobologubivied.<br>mortality<br>nursing<br>parasitology<br>pathology                                                                                                    | <ul> <li>therapy</li> <li>transmission</li> <li>ultrasonography</li> <li>urine</li> <li>veterinary</li> <li>virology</li> </ul> | NLM MeSH Brows<br>Recent activity<br>Q dengue (18)                                                      | er<br>Turn Off Clear<br>MeSH |
| Restrict to MeSH Major Topi<br>Do not include MeSH terms<br>Tree Number(s): C02.081.270,                                             | ic.<br>found below this term in the MeSH h<br>C02.782.350.250.214, C02.782.417                                                                                                    | nierarchy.<br>.214                                                                                                    | 🔍 dengue (1020<br>🗾 Malaria                                                                             | 7)<br>PubMed<br>MeSH         |
| Classical Dengue Fever                                                                                                    |                                                                                                    |                                                                                                    | 🔍 "Malaria"[Mesl                                                                                        | h] (46526)<br>PubMed         |

PubMed

| 🗲 🔿 C 🔺 🗋 hinari-gw.who.int/whalecomwww.ncbi.nlm.nih.gov/whalecom0/pubmed?term="Dengue"[Majr Q ☆ ි 🍇     |                                                                                                    |                                                                                                    |  |  |  |  |  |
|----------------------------------------------------------------------------------------------------|----------------------------------------------------------------------------------------------------|----------------------------------------------------------------------------------------------------|--|--|--|--|--|
| 🗋 👸 The New York Ti                                                                                      | ime 😈 GatorLink Webmail : 🗋                                                                                                    | 🧰 Other bookma                                                                                                    |  |  |  |  |  |
| S NCBI Resources                                                                                         | S 🖸 How To 🖸                                                                                                    | Sign in to NCBI                                                                                                    |  |  |  |  |  |
| Publiced.gov<br>US National Library of Medicine<br>National institutes of Health                         | PubMed                                                                                                    | Search Help                                                                                                    |  |  |  |  |  |
| Show additional                                                                                          | Display Settings: 🕑 Summary, 20 per page, Sorted by Recently Added Send to: 🕑                                                                                                    | Filter your results:                                                                                                    |  |  |  |  |  |
| Text<br>availability                                                                                     | Results: 1 to 20 of 5248       << First < Prev Page 1 of 263                                                                                                    | All (5248)<br><u>Free Full Text (1843)</u>                                                                                                    |  |  |  |  |  |
| Abstract available<br>Free full text available<br>Full text available                                    | <ul> <li>Outbreak news. Dengue fever in Madeira, Portugal.</li> <li>[No authors listed]<br/>Wkly Epidemiol Rec. 2012 Oct 26;87(43):413. English, French. No abstract available.</li> </ul>                                                                                                    | <u>Manage Filters</u>                                                                                                    |  |  |  |  |  |
| <b>Publication</b><br>dates<br>5 years<br>10 years<br>Custom range                                       | <ul> <li>PMID: 23113325 [PubMed - indexed for MEDLINE]<br/><u>Related citations</u></li> <li>Changing pattern of dengue virus serotypes in Thail:<br/>2. 2010.<br/>Pongsiri P. Themboonlers A. Poovorawan Y.</li> </ul>                                                                                                    | ricted this<br>search to <i>Dengue</i><br>have 5248                                                                                                    |  |  |  |  |  |
| <b>Species</b><br>Humans<br>Other Animals                                                                | J Health Popul Nutr. 2012 Sep;30(3):366-70. Citations.<br>PMID: 23082638 [PubMed - indexed for MEDLINE]<br><u>Related citations</u>                                                                                                    | Titles with your search terms                                                                                                    |  |  |  |  |  |
| Article types<br>Clinical Trial<br>Meta-Analysis<br>Practice Guideline<br>Randomized<br>Controlled Trial | <ul> <li>Identification of dengue virus in Aedes mosquitoes and patients' sera from Si</li> <li>Sa Ket Province, Thailand,<br/>Teerasut C, Petphuwadee U, Thammapalo S, Jampangern W, Limkittikul K,<br/>Southeast Asian J Trop Med Public Health. 2012 May;43(3):641-5.</li> <li>PMID: 23077843 [PubMed - indexed for MEDLINE]<br/>Related citations</li> </ul> | Dengue.<br>[N Engl J Med. 2012]<br>Dengue virus life cycle: viral and host<br>factors modul: [Cell Mol Life Sci. 2010]<br>The human antibody response to<br>dengue virus infection. [Viruses. 2011] |  |  |  |  |  |
| Review<br>Systematic Reviews<br>more<br>Languages<br>English                                             | <ul> <li>The serotype-independent but concentration-dependent enhancing antibodies</li> <li>among Thai dengue patients.</li> <li>Teerasut C, Lei HY, Natthakorn K, Jittmittraphap A, Thammapalo S,<br/>Witayathawornwong P, Lin YT, Jarman RG, Sawanpanyalert P, Jampangern</li> </ul>                                                                           | See more<br>872 free full-text articles in<br>PubMed Central                                                                                                    |  |  |  |  |  |
| more<br><u>Clear all</u>                                                                                 | Southeast Asian J Trop Med Public Health. 2012 May;43(3):624-33.<br>PMID: 23077841 [PubMed - indexed for MEDLINE]<br>Related citations                                                                                                    | Dengue infection in children in<br>Ratchabur [PLoS Negl Trop Dis. 2012]<br>Fine scale spatiotemporal clustering<br>of dengue [PLoS Negl Trop Dis. 2012]                                             |  |  |  |  |  |

| ← → C ☆ hinari-gw.who.int/whalecomwww.ncbi.nlm.nih.go                                                                                                    | v/whalecom0/mesh?term=asia 🔗 🔝                                                                                                    |
|----------------------------------------------------------------------------------------------------|----------------------------------------------------------------------------------------------------|
| 🗋 🐻 The New York Time 🕕 GatorLink Webmail :                                                                                                    | 🗀 Other bookman                                                                                                    |
| S NCBI Resources 🛛 How To 🖸                                                                                                    | Sign in to NCBI                                                                                                    |
| MeSH  asia Save search Limits Advant                                                                                                    | ced Search Help                                                                                                    |
| Display Settings:       Summary, 20 per page         Format       Items per page <ul> <li>Full</li> <li>S</li> <li>Full (text)</li> <li>10</li> <li>Summary</li> <li>20</li> <li>Summary (text)</li> <li>50</li> <li>100</li> <li>200</li> <li>mans more species:</li> <li>from the land of the rest in the land of the rest in</li></ul> | Send to:   PubMed search builder   PubMed search builder   We now will complete a MeSH   search for the geographic   location Asia. After entering the   location Asia. After entering the   term in the search box, we will   open the Display Settings drop   down menu and click on the Full   Example:   Six INDONESIA; LAOS; MALAYSIA;   Six SINGAPORE; THAILAND; and   Find related data   Six Singapore; THAILAND; and   Find tems |
| <ul> <li>Asia, Western</li> <li>The geographical designation for the countries of the MIDDLE EAST<br/>BHUTAN; INDIA; NEPAL; PAKISTAN; and SRI LANKA. (From Random<br/>1993 &amp; Webster's New Geographical Dictionary, 1988)</li> <li>Asia, Central</li> <li>The geographical area of Asia comprising KAZAKHSTAN; KYRGYZS<br/>and UZBEKISTAN. The desert region of Kara Kum (Qara Qum) is lar<br/>region of Kyzyl Kum (Kizil Kum or Qizil Qum), is in Uzbekistan and Ka<br/>Geographical Dictionary, 1988, p233, 590, 636)<br/>Year introduced: 1982</li> </ul>                                                                                                    | Tand the countries BANGLADESH;<br>House Unabridged Dictionary, 2d ed,<br>STAN; TAJIKISTAN; TURKMENISTAN;<br>gely in Turkmenistan and the desert<br>zakhstan. (From Webster's New<br>Search details<br>"asia"[MeSH Terms] OR<br>asia[Text Word]<br>Search See more                                                                                                    |
|                                                                                                    | Recent activity                                                                                                    |

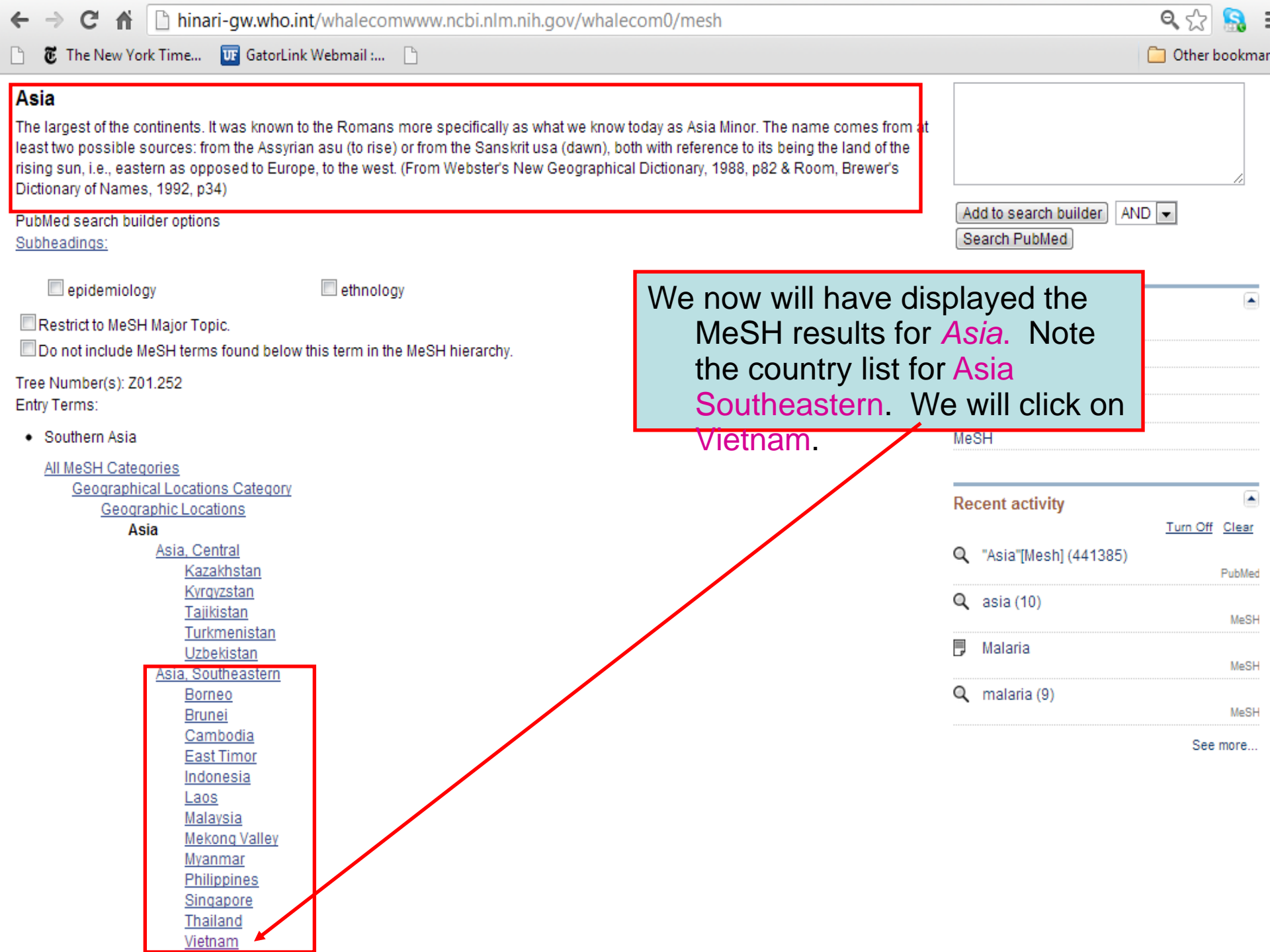

| ← → C 🕯 🗋 hina                                                                                                    | ari-gw.who.int/whalecomwww.ncbi.nlm.nih.gov/whalecom0/mesh?term=Vietnam                                                                                                    | າ 🔂 🔒 :                                      |
|----------------------------------------------------------------------------------------------------|----------------------------------------------------------------------------------------------------|----------------------------------------------|
| 🗋 🛛 🖲 The New York Time                                                                                                    | 😈 GatorLink Webmail : 🗋                                                                                                    | 🦲 Other bookma                               |
| S NCBI Resources 🗹                                                                                                    | How To 🖂                                                                                                    | <u>Sign in to NCBI</u>                       |
| MeSH                                                                                                    | MeSH  Vietnam Save search Limits Advanced                                                                                                    | Search<br>Help                               |
| <u>Display Settings:</u>                                                                                                    | mary <u>Send to:</u> ♥ PubMee                                                                                                    | d search builder 🕒                           |
| Results: 2 Selected: 1          Vietnam         1.         Network         Vietnam Conflict         2. A conflict occurring francing horing nations a Organization. | We will check the box for Vietnam and click on Add to Search Builder and Search PubMed.       "Vietn         rom 1954 through 1975 within the Republic of Vietnam. It involved and the United States and other members of the Southeast Asia Treaty       Add to Search | am" [Mesh]<br>search builder AND -<br>PubMed |
| Year introduced: 2005                                                                                                    | Find rel<br>Database<br>Select<br>Find it                                                                                                    | lated data                                   |

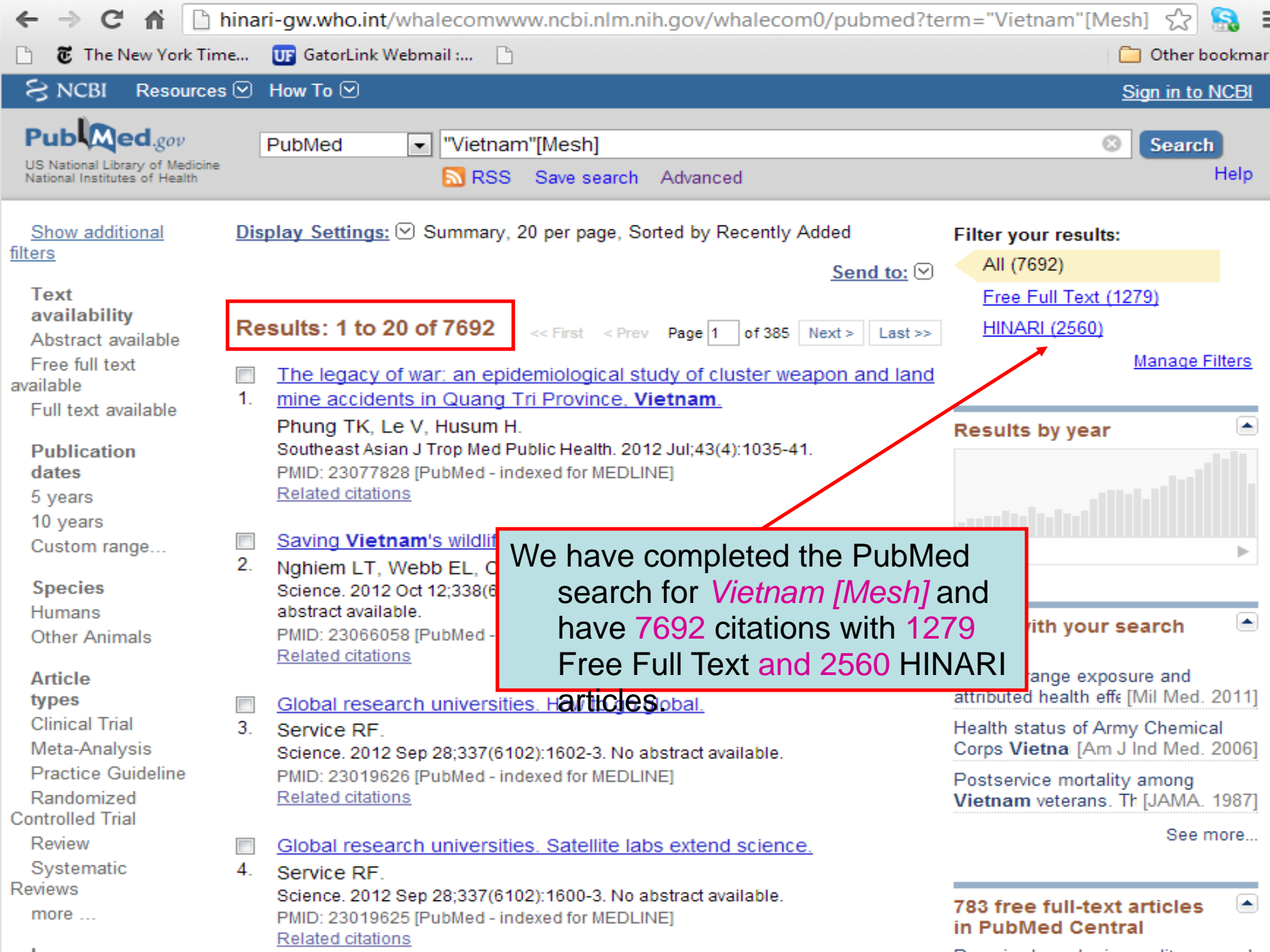

| ← → C ff 🗋                                                                                                    | hinari-gw.who.int/whalecomwww.ncbi.nlm.nih.gov/whalecom0/pubmed?t                                                                                                    | erm=(%2319)%20AND%☆ 🔝 🔒                                                            |
|----------------------------------------------------------------------------------------------------|----------------------------------------------------------------------------------------------------|------------------------------------------------------------------------------------|
| 🗋 🛛 🖲 The New York Tim                                                                                                   | ne 😈 GatorLink Webmail : 🗋                                                                                                    | 🗀 Other bookmar                                                                    |
| S NCBI Resources                                                                                                    | s 🕑 How To 🖂                                                                                                    | Sign in to NCBI                                                                    |
| US National Library of Medicine<br>National Institutes of Health                                                         | MeSH  developing countries<br>RSS Save search Advanced                                                                                                    | Search<br>Help                                                                     |
| Show additional<br>filters<br>Text<br>availability<br>Abstract available                                                 | Display Settings:       Summary, 20 per page, Sorted by Recently Added         Send to:       Send to:         Results:       1 to 20 of 125         <       First < Prev Page 1 of 7 Next > Last >>                                                                                                    | Filter your results:<br>All (125)<br>Free Full Text (66)<br>HINARI (68)            |
| Free full text<br>available<br>Full text available<br><b>Publication</b><br>dates<br>5 years<br>10 years<br>Custom range | <ul> <li>Clinical features of dengue in a large Vietnamese cohort: intrinsically</li> <li>lower platelet counts and greater risk for bleeding in adults than<br/>children.</li> <li>Trung DT, Thao le TT, Dung NM, Ngoc T<br/>M, Tam DT, Farrar J, Simmons C, Wills B<br/>PLoS Negl Trop Dis. 2012;6(6):e1679. Epub 20<br/>PMID: 22745839 [PubMed - indexed for MEDLIN<br/>Related citations</li> </ul>                                                                                 | ete a<br>rch for<br>untries.                                                       |
| Species<br>Humans<br>Other Animals<br>Article<br>types<br>Clinical Trial<br>Randomized<br>Controlled Trial<br>Review     | <ul> <li>Community-based control of Aedes aegypti by using Mesocyclops in<br/>southern Vietnam.</li> <li>Sinh Nam V, Thi Yen N, Minh Duc H, Cong Tu T, Trong Thang V, Hoang<br/>Le N, Hoang San L, Le Loan L, Que Huong VT, Kim Khanh LH, Thuy<br/>Trang HT, Lam LZ, Kutcher SC, Aaskov JG, Jeffery JA, Ryan PA, Kay<br/>BH.</li> <li>Am J Trop Med Hyg. 2012 May;86(5):850-9.</li> <li>PMID: 22556087 [PubMed - indexed for MEDLINE] Free PMC Article<br/>Related citations</li> </ul> | Search details          (#19) AND #14         Search         Search         Search |
| more<br>Languages<br>English<br>more                                                                                     | <ul> <li>Association of mast cell-derived VEGF and proteases in Dengue shock<br/>syndrome.</li> <li>Furuta T, Murao LA, Lan NT, Huy NT, Huong VT, Thuy TT, Tham VD,<br/>Nga CT, Ha TT, Ohmoto Y, Kikuchi M, Morita K, Yasunami M, Hirayama<br/>K, Watanabe N.</li> </ul>                                                                                                    | Recent activity                                                                    |

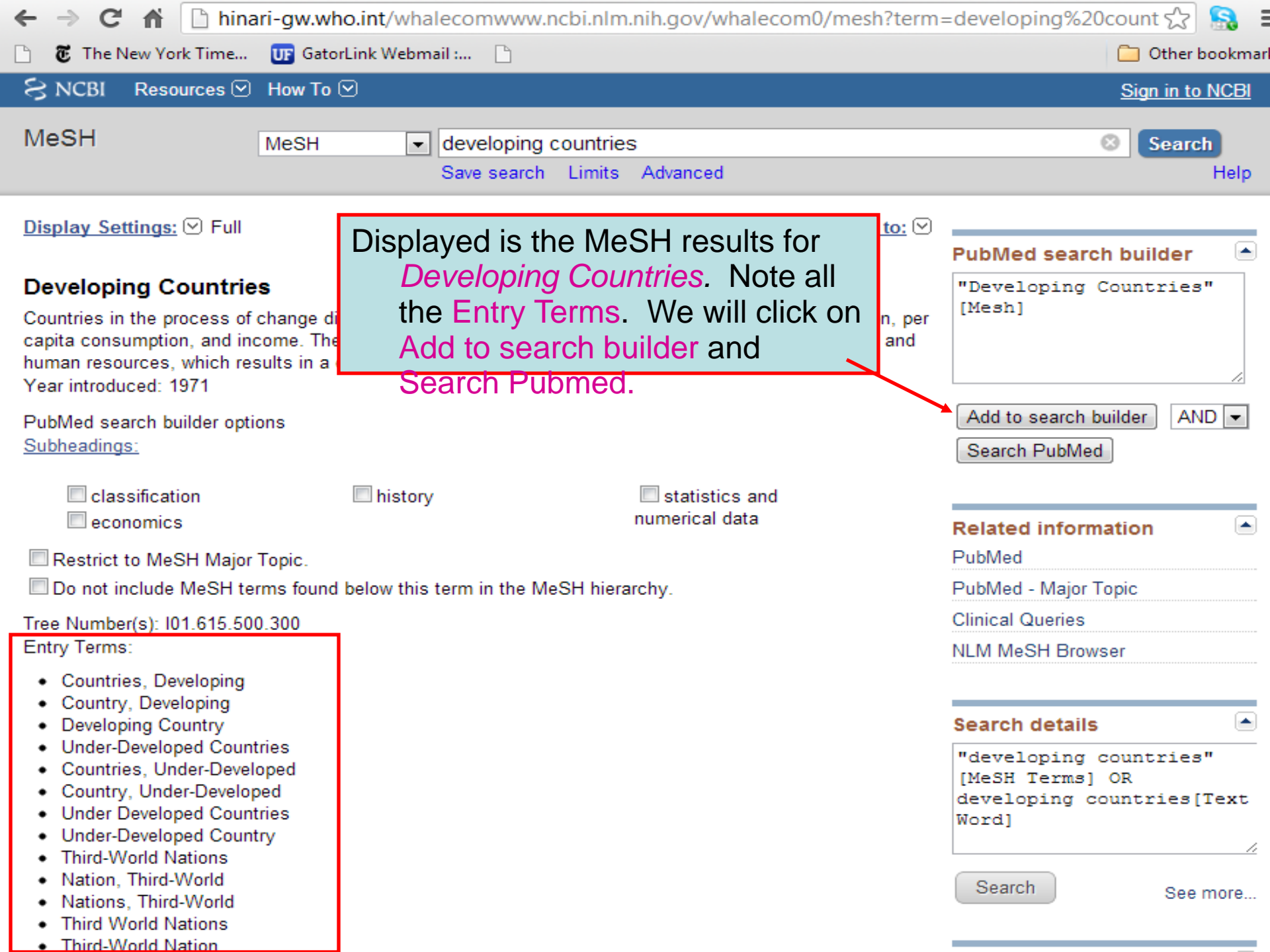

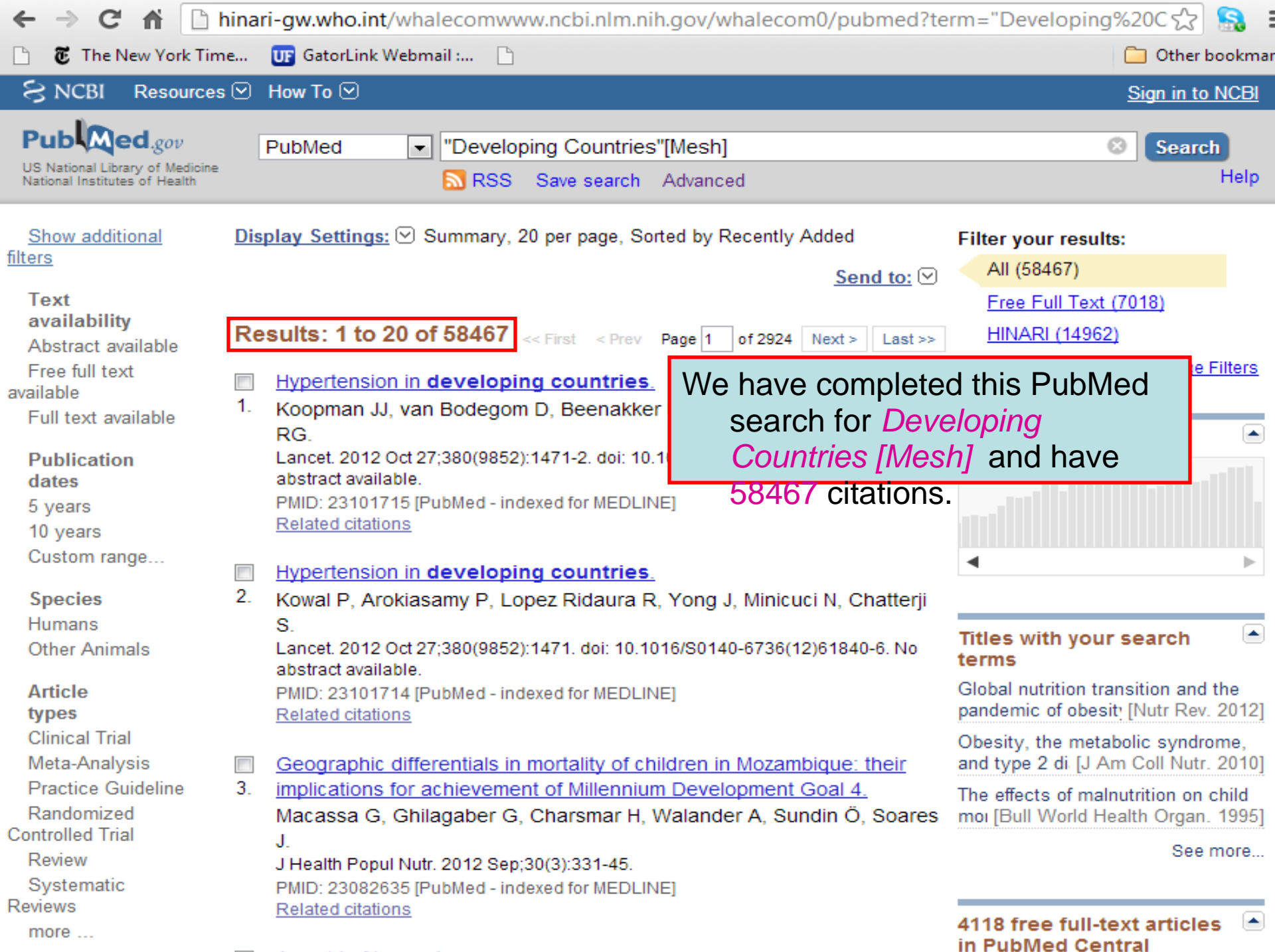

A supplied of the second second se

| ← → C fi 🗋                                                                                                    | hinari-gw.                                                | who.int/whalecomwww.ncbi.nlm.nih.gov/whalecom0/pubme                                                                                                    | ed?tern                        | n=(%2322)%20AND                                                           | የ፳ 🔝                                                  |
|----------------------------------------------------------------------------------------------------|-----------------------------------------------------------|----------------------------------------------------------------------------------------------------|--------------------------------|---------------------------------------------------------------------------|-------------------------------------------------------|
| 🗋 🛛 🗃 The New York Tir                                                                                                    | ne 😈 G                                                    | atorLink Webmail : 🕒                                                                                                    |                                |                                                                           | Other bookmar                                         |
| S NCBI Resource                                                                                                    | s 🕑 How 1                                                 | °o ⊠                                                                                                    |                                | <u>Sig</u> i                                                              | n in to NCBI                                          |
| Publed.gov<br>US National Library of Medicine<br>National Institutes of Health                                                                          | PubM                                                      | ed (#22) AND #14                                                                                                    |                                |                                                                           | Search<br>Help                                        |
| Show additional<br>filters<br>Text<br>availability<br>Abstract available                                                                                | Display S                                                 | Exercises Summary, 20 per page, Sorted by Recently Added<br>Send to<br>Send to<br>Send to<br>Send to<br>Send to<br>Send to<br>Send to<br>Send to<br>Send to<br>Send to<br>Send to                                                                                                    | F<br>o: ♥ <                    | Filter your results:<br>All (96)<br>Free Full Text (22)<br>HINARI (33)    |                                                       |
| Free full text<br>available<br>Full text available<br>Publication<br>dates<br>5 years<br>10 years<br>Custom range<br>Species<br>Humans<br>Other Animals | Geo<br>1. Dun<br>Am J<br>PMID<br>Rela                     | graphical information systems for dengue surveillance.<br>combe J, Clements A, Hu W, Weinstein P, Ritchie S, Espino FE.<br>Trop Med Hyg. 2012 May;86(5):753-5. Review.<br>: 22556070 [PubMed - indexed for MEDLINE]<br>ed citations                                                                   | F<br>C                         | Ma<br>Find related data<br>Database:<br>Select                            | Inage Filters                                         |
|                                                                                                    | 2. <u>20</u><br>Mi<br>Tra<br>PN<br><u>Reta</u>            | The results of the <i>Developing Countries[M</i><br><i>Dengue[Mesh]</i> search is 96 articles an<br>one of PubMed's Advanced Search op                                                                                                    | <i>leshj</i><br>d als<br>tions | AND<br>o demonstrate<br>(#22) AND #14                                     | es 💽                                                  |
| Article<br>types<br>Meta-Analysis<br>Review<br>Systematic<br>Reviews<br>more                                                                            | 3. <u>initia</u><br>Guti<br>Suby<br>Salue<br>PMID<br>Rela | ed design for the evaluation of the Mesoamerica Health 2015<br>tive].<br>érrez JP, Téllez-Rojo MM, Torres P, Romero M, Bertozzi SM;<br>grupo de Evaluación de Impacto.<br>4 Publica Mex. 2011;53 Suppl 3:S386-95. Spanish.<br>2 22344383 [PubMed - indexed for MEDLINE] Free Article<br>red citations | (                              | Search                                                                    | See more                                              |
| Languages<br>English<br>more                                                                                                    | <ul> <li>[Cos</li> <li>4. publ</li> <li>Vale</li> </ul>   | t-effectiveness of public health practices: a literature review of<br>c health interventions from the Mesoamerican Health Initiative].<br>ncia-Mendoza A, Danese-dlSantos LG, Sosa-Rubí SG, Aracena                                                                                                   | - C<br>a-                      | Recent activity<br><u>Tu</u><br>(("Developing Count<br>[Mesh])) AND (deng | <u>urn Off</u> <u>Clear</u><br>tries"<br>gue) (PubMed |

To ask questions, join the forum at www.oluwadiya.com

### **Thank You**

This presentation is heavily based on the training files on the official HINARI website